## Pour Seniors Le guide de l'informatique à tout âge

# & Mac

Spécial NOËL 2017

### Spécial NOËL 2017 Tout ce qu'il vous faut savoir sur la généalogie en ligne

Les seniors français seraient des passionnés de **GÉNÉALOGIE**. Il faut dire que, grâce à Internet, ce loisir est non seulement devenu plus facile d'accès, mais aussi moins coûteux. Vous faites peut-être partie de ceux qui en rêvent mais n'ont jamais franchi le pas, par crainte d'une trop grande complexité, ou bien parce ce que ce loisir vous semble chronophage.

Avec ce numéro spécial, faites vos premiers pas de **GÉNÉALOGISTE**, découvrez les ressources qu'Internet met à votre disposition et apprenez à utilisez les interfaces en ligne pour **DRESSER** et **PUBLIER** votre **ARBRE GÉNÉALOGIQUE**.

#### Index 2017

Cet index vous indique la référence de chaque article paru en 2017. Grâce aux mots-clés, retrouvez en un coup d'œil la référence de l'article et les informations qui vous intéressent.

**DÉCEMBRE 2017** N°1444 Posez vos questions par e-mail à **support@editionspraxis.fr**, avec votre numéro de client

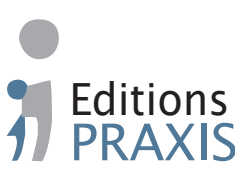

| Spécial NOËL 2017 - Tout ce qu'il vous faut savoi         | ir |
|-----------------------------------------------------------|----|
| sur la généalogie en ligne                                | 3  |
| La généalogie à l'heure du numérique                      | 5  |
| Les archives nationales passent à la gratuité             | 5  |
| Numérisation des archives : Marseille lance le portail    |    |
| Internet Marius                                           | 6  |
| Archives départementales de l'Aube : des registres d'état | -  |
| civil jusqu'en 1910                                       | 8  |
| Un site Internet et un groupe Facebook dedies à la Sarthe | 9  |
| Des ressources à votre portée                             | 11 |
| Avec Filae, tous nos ancêtres- ou presque - sont          | 10 |
| sur Internet                                              | 12 |
| France Archives : un portail en lighe pour faciliter      | 12 |
| Les recherches                                            | 15 |
|                                                           | 16 |
| Trouvez des informations sur les sites officiels          | 16 |
| Quelques nistes nour yous aider                           | 17 |
| Utilisez un site Internet spécialisé dans le partage      | ., |
| de données généalogiques                                  | 20 |
| Fabriquez un arbre généalogique en ligne                  | 21 |
| Rejoignez une communauté de passionnés                    | 22 |
| Initiez-vous à la généalogie en ligne avec MyHeritage     | 25 |
| Comment vous inscrire sur MyHeritage et paramétrer        |    |
| votre compte                                              | 26 |
| Utilisez les fonctionnalités avancées sur MyHeritage      | 32 |
| Créez votre arbre généalogique avec Geneanet,             |    |
| le site de référence                                      | 41 |
| Inscrivez-vous sur Geneanet                               | 42 |
| Créez un arbre en ligne                                   | 43 |
| Partagez votre arbre genealogique avec vos proches        | 52 |
|                                                           | 54 |

#### Index 2017

### Éditorial • 2017

#### Chère lectrice, cher lecteur,

La fin de l'année arrive à grands pas, voici venu le temps pour nous de vous souhaiter de joyeuses fêtes. Nous sommes heureux de terminer l'année 2017 avec un numéro spécial de **PC et Mac pour Seniors** que nous avons voulu au plus près de vos attentes et de vos centres d'intérêt.

Parmi les loisirs les plus prisés des seniors français, la généalogie occupe une place de choix. On pourrait même parler là d'une véritable « passion française ».

Notre rédaction a plus que jamais à cœur de vous accompagner dans vos progrès, à votre rythme, dans des domaines qui vous intéressent. C'est pourquoi nous avons choisi pour cette fin d'année 2017 de nous pencher sur cette activité qui fait de nombreux adeptes : la généalogie en ligne. Il faut dire qu'Internet a révolutionné les pratiques et, sans doute, démocratiser quelque peu cette occupation.

En effet, grâce à la mise en ligne des données d'état civil, grâce à la possibilité d'entrer en contact avec des homonymes, les recherches généalogiques sont aujourd'hui plus simples et moins coûteuses qu'il y a quelques décennies. Vous n'avez plus forcément besoin de parcourir des kilomètres, voire des centaines de kilomètres, pour retrouver trace de vos ancêtres ou vous découvrir de nouveaux parents.

Il reste que la généalogie en ligne demande malgré tout un temps d'apprentissage et que, par nature, ce loisir implique un investissement certain.

Avec notre **Dossier Spécial - Tout ce qu'il faut savoir sur la généalogie en ligne**, nous avons voulu mettre un véritable guide d'initiation à votre disposition. Notre objectif est de vous donner les informations nécessaires pour collecter les données dont vous avez besoin pour dresser un arbre généalogique, mais aussi de

### Éditorial • 2017

vous indiquer comment débuter ce dernier sur deux sites concurrents, chacun disposant de ses atouts et de ses inconvénients.

Cette première approche, nous l'espérons, vous permettra de vous faire une idée sans bourse délier. Ce sera ensuite à vous de juger si vous êtes suffisamment mordu pour aller plus loin.

Fin d'année oblige, vous découvrirez également dans ce numéro un Index des notions évoquées dans nos différents articles parus en 2017. Quel que soit le sujet qui vous intéresse, reportez-vous à la liste alphabétique des mots-clés pour retrouver l'article qui pourra répondre à vos questions, en cas de panne ou de difficulté.

Enfin, notre désir le plus cher étant de rendre l'informatique accessible à tous, nous vous rappelons que notre support téléphonique vous accompagne les mardis, mercredis et jeudis matin, de 9 heures à midi. N'hésitez pas à nous appeler au 01 39 66 02 24 si vous ne trouvez pas la réponse à votre question dans vos mises à jour de **PC et Mac pour Seniors**.

Nous espérons que ce numéro vous donnera l'opportunité d'enrichir vos connaissances, et vous souhaitons à nouveau de très belles fêtes de fin d'année.

> Pascal Birenzweigue, Directeur de la publication de **PC et Mac pour Seniors**

#### Tout ce qu'il vous faut savoir sur la généalogie

La généalogie est une passion française. Il faut dire qu'avec le développement des outils Internet, elle est devenue très accessible.

Il y a encore quelques années, la construction d'un arbre généalogique constituait une entreprise longue et fastidieuse. Il fallait d'abord localiser les archives (parfois celles-ci sont situées à plusieurs centaines de kilomètres), puis se rendre dans les institutions (mairies, etc.), avant de pouvoir consulter les données (acte civil, etc).

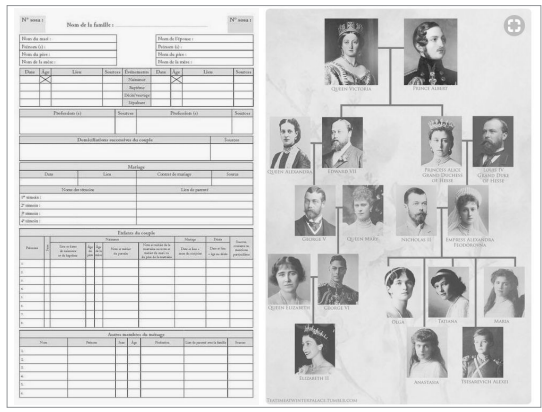

L'arbre généalogique : un document technique ou décoratif, personnel ou historique

Pour dresser un arbre généalogique, il était nécessaire d'être équipé de logiciels spécialisés, onéreux et pas toujours faciles à utiliser. Aujourd'hui, les choses ont changé.

En numérisant leurs données, les institutions (archives nationales, etc.) et les collectivités (villes, départements, etc.) ont créé d'énormes bases de données, facilement consultables en ligne.

Plus besoin de se déplacer désormais, une simple recherche sur Internet suffit. En outre, il n'est plus nécessaire d'installer un logiciel sur votre ordinateur.

De nombreux sites Internet permettent non seulement d'effectuer des recherches approfondies, mais, en plus, ils offrent la possibilité de créer rapidement (et gratuitement) un arbre généalogique digne de ce nom.

Vous pouvez également profiter de nombreuses fonctionnalités (parfois payantes) pour vous accompagner, imprimer votre arbre ou encore partager celui-ci avec votre famille (et avec des millions d'arbres à travers le monde).

Désormais, grâce à la généalogie en ligne, chacun est à même de retracer l'histoire de ses ancêtres, de faire des découvertes surprenantes ou

de trouver des filiations avec des personnages historiques, tout cela en restant chez soi et avec un simple ordinateur. Autant en profiter !

#### La généalogie à l'heure du numérique

#### Les Archives nationales passent à la gratuité

Depuis quelques mois, les Archives nationales proposent de réutiliser gratuitement leurs données publiques.

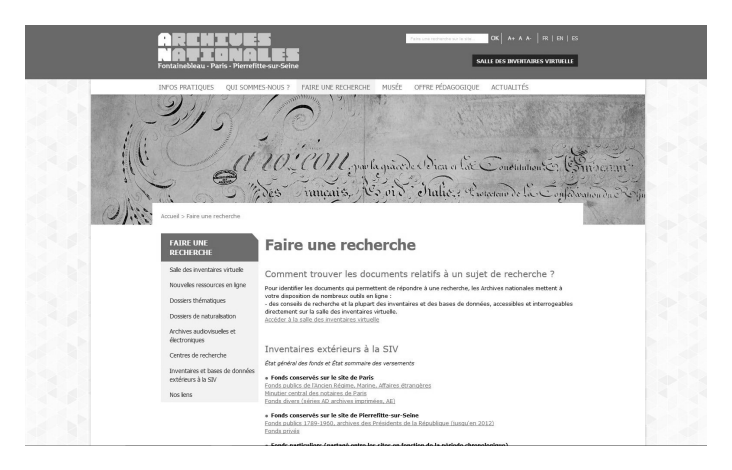

Pour rappel, cette institution, créée à la Révolution Française, centralise et classe les informations provenant des administrations centrales

de l'État, des archives des notaires de Paris et de fonds privés d'intérêt national.

Pour tout utilisateur, cela signifie qu'il est désormais possible d'insérer, sans frais, un document provenant des Archives nationales, que cela soit dans une publication imprimée ou en ligne, c'est à dire sur un site Internet, un blog, un réseau social, etc.

Toutefois, la gratuité repose sur certaines conditions, à savoir le respect du droit d'auteur et de l'intégrité des archives, ainsi que l'affichage des sources : origine du document, lieu de conservation, date, etc.

Les Archives nationales sont accessibles à l'adresse Internet :

www.archives-nationales.culture.gouv.fr/

#### Numérisation des archives : Marseille lance le portail Internet « Marius »

Afin de faciliter les recherches généalogiques, la Ville de Marseille a numérisé pas moins de 70 000 documents issus des archives, des bibliothèques et des musées municipaux.

Pour partager ces données, elle a également

créé un nouveau portail Internet. Baptisé **Marius**, celui-ci permet d'accéder facilement aux données classées par genre : photographies, cartes postales, cartes et plans, estampes et affiches, dessins et peintures, livres et manuscrits.

| MARseille Images                                         | S.marseille.fr                                                                                                    | Recherche Avancée                                                                             |
|----------------------------------------------------------|----------------------------------------------------------------------------------------------------|-----------------------------------------------------------------------------------------------|
| Collection: 🗹 Etat Civil                                 |                                                                                                    |                                                                                               |
|                                                          | Résultats paramandat kuntra racharaha                                                                                                    | ar page 5 🗸                                                                                   |
| туре                                                     | a 2 2 42                                                                                                    | Cuineed a                                                                                     |
| Manuscrits (61)                                          | 1 2 3 13                                                                                                    | Suivanit                                                                                      |
| Collection<br>Aucun filtre<br>Domaine<br>Aucun filtre    | 10 Land a la la parte de la participa que a la man de secoltan en periodores arbitectos<br>17 - Corres Departe a este sami dan que a un la man de secoltan en se de se de ante a seconda per<br>17 - Corres Departe de man de la participa de la devenida per<br>18 - Corres de man de la participa de la devenida de la devenida per<br>18 - Corres de la devenida de la devenida devenida de la devenida de la devenida devenida de la devenida devenida de la devenida devenida deven | Pierre<br>Auteur:<br>Date:<br>02/12/1694<br>Cote: GG 306<br>> Suite                           |
| Provenance                                               |                                                                                                    | Titre: CLARY,                                                                                 |
| Marseille, Archives municipales (61) Auteur Aucun filtre | a transmission for the constraints of the second second se     | Marie Julie<br>Auteur:<br>Date:<br>26/12/1771<br>Cote: GG 353<br>> Suite                      |
| Période historique                                       |                                                                                                    | Titre: CLARY,                                                                                 |
| Aucun filtre                                             | And the second second s     | Bernardine<br>Eugénie<br>Désirée<br>Auteur:<br>Date:<br>08/11/1777<br>Cote: GG 359<br>> Suite |

Notez que le site des archives de Marseille met également à disposition d'anciens titres de presse, comme le « *Journal satirique et littéraire* » ou encore le fameux « *Colibri* », deux parutions qui datent du XIX<sup>e</sup> siècle.

Les Archives municipales de Marseille sont ac-

cessibles à l'adresse Internet : www.marseille.fr/ siteculture/les-lieux-culturels/archives-municipales. L'adresse Internet du portail Marius est : http://marius.marseille.fr/marius/jsp/site/Portal.jsp

## Archives départementales de l'Aube : des registres d'état civil jusqu'en 1910

Le portail des Archives de l'Aube s'étoffe. Troyes a en effet mis en ligne les données de l'état civil, en remontant jusqu'en 1910.

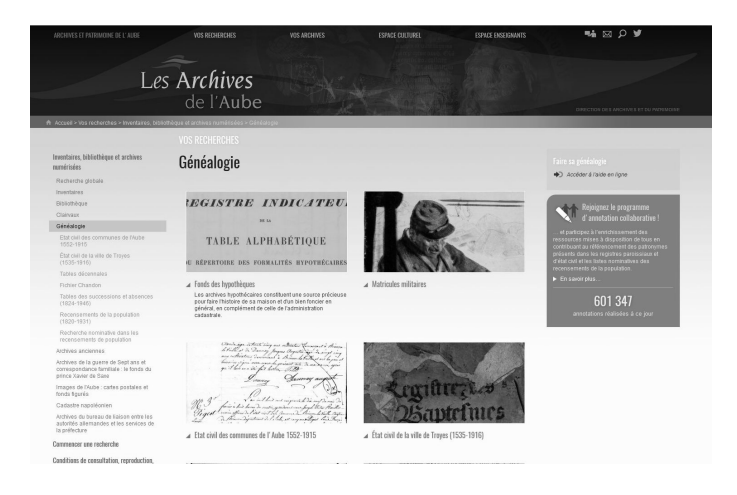

Pour y parvenir, la Ville a noué des partenariats scientifiques et financiers avec le Département et la Communauté d'agglomérations.

Cela lui a permis de numériser des registres pa-

roissiaux, l'état civil et des données provenant du greffe.

Pour utiliser le portail, rien de plus simple. Il suffit de lancer une rechercher par période, acte ou paroisse.

Notez que le Département de l'Aube propose également la consultation d'autres données généalogiques, comme par exemple les recensements de la population et les fiches de matricule militaire.

L'adresse Internet du portail des archives de l'Aube est *www.archives-aube.fr/* 

## Un site Internet et un groupe Facebook dédiés à la Sarthe

Des passionnés de généalogie ont créé un groupe Facebook dédié à la Sarthe.

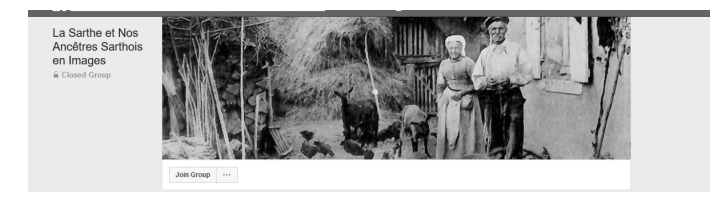

Baptisé « La Sarthe et Nos Ancêtres Sarthois en Images », celui-ci permet de partager d'an-

ciennes photos et de rencontrer d'autres personnes originaires du département (déjà plus de 440 membres).

Parallèlement, un site Internet diffuse les documents récoltés auprès des membres du groupe Facebook (fichiers audio, photos, vidéos, correspondances, articles, etc).

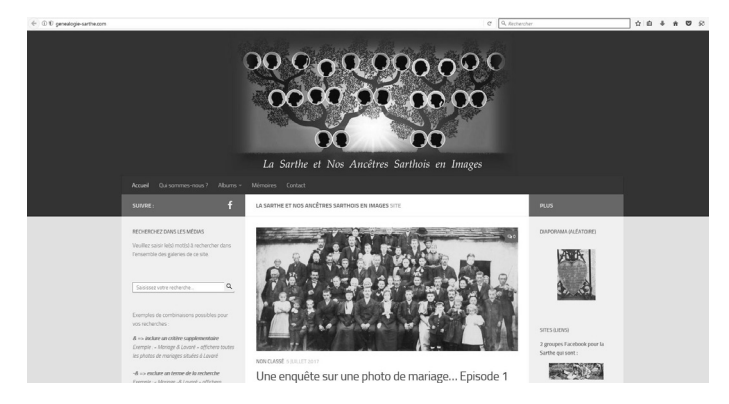

Les utilisateurs peuvent poser des questions sur la généalogie sarthoise (pour la construction d'un arbre par exemple) ou simplement sur le patrimoine et l'histoire du département.

L'adresse Internet du groupe Facebook est *https://www.facebook.com/ groups/588195958053565/* et l'adresse du site Internet : *http://genealogie-sarthe.com* 

#### Des ressources à votre portée

En France, la généalogie a, semble-t-il, le vent en poupe. Nombreuses sont cependant les personnes à considérer qu'il s'agit d'un loisir onéreux, chronophage et compliqué.

#### La généalogie : une passion française

Selon la dernière étude OpinionWay, 70 % des Français déclarent être intéressés par leurs origines et leurs « racines ».

Pour 81 % d'entre eux, la recherche généalogique est d'ailleurs un *hobby* qui revient à la mode, en particulier chez les plus de 50 ans. Cette étude met aussi en avant que 57 % des Français aimeraient savoir s'ils ont lien de parenté avec une personnalité, qu'elle soit scien-

tifique, historique, etc. En revanche, une grande majorité pointe des freins à la recherche. Ils sont en effet 98 % à penser que les recherches généalogiques prennent trop de temps, qu'elles sont trop compliquées et trop coûteuses.

Pourtant, comme vous le suggère déjà le chapitre précédent, à l'heure d'Internet et du numérique, cette pratique s'est largement démocratisée, notamment grâce à la création de ressources accessibles en ligne.

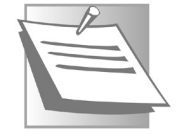

#### Avec Filae, tous nos ancêtres ou presque - sont sur Internet

Sur la nouvelle plateforme **Filae**, environ 250 millions d'actes originaux (naissances, mariages, décès...) datant du XIX<sup>e</sup> siècle sont numérisés et stockés.

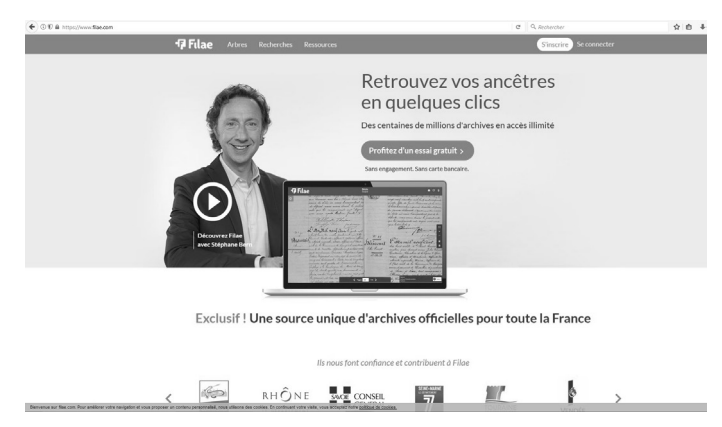

Tous les départements français sont concernés à l'exception du Gard, du Jura et des Hautes-Pyrénées.

Cette révolution a été possible grâce à la loi République numérique (dite Loi Lemaire) qui impose depuis décembre 2016 la réutilisation gratuite des données publiques.

Les concepteurs de Filae ont ainsi recherché et déchiffré les actes manuscrits et ils ont parallèlement conçu un outil permettant de faire faci-

lement des recherches dans l'immense base de données.

En ce qui concerne les tarifs, il faut compter entre 6 et 8 euros par mois. Un outil aussi pratique et aussi bien doté pourrait peut-être bien faire de l'ombre à son concurrent, **Geneanet**, le leader européen de la généalogie en ligne, qui vient de fêter ses 20 ans.

Vous trouverez la plateforme Filae à l'adresse Internet : *https://www.filae.com/* 

## France Archives : un portail en ligne pour faciliter les recherches

Même si les données généalogiques sont de plus en plus enregistrées sous format numérique, il n'est pas encore vraiment évident de toutes les retrouver en ligne.

C'est pour répondre à ce problème qu'est née France Archives, un portail regroupant déjà plus de 11 millions de références, pour la plupart issues des institutions d'archives publiques.

Prochaine étape : l'intégration des autres données disponibles, une opération qui devrait tripler le nombre de références sur le portail.

L'utilisation du site est très simple. Elle se fait *via* un moteur de recherche plutôt basique.

Mais, si vous souhaitez obtenir des données plus précises, une recherche approfondie est également disponible. Il suffit ensuite de cliquer sur un élément pour afficher ses caractéristiques (date, lieu de conservation, etc).

Il est également possible d'appliquer des filtres pour afficher, par exemple, les documents provenant d'une institution en particulier ou bien ceux datant d'une époque précise.

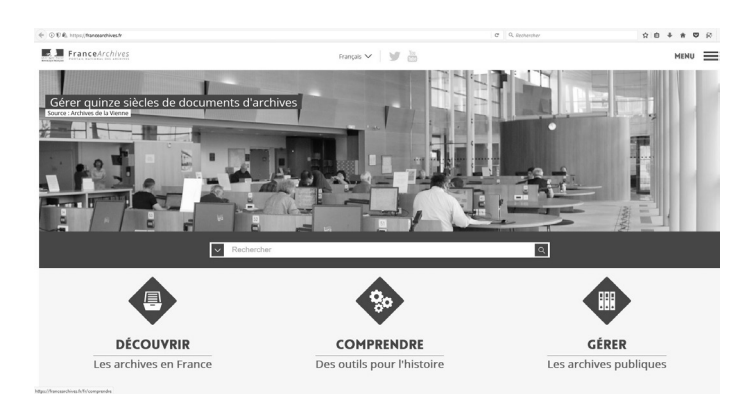

### L'adresse Internet du portail France Archives est : *https://francearchives.fr/*

## Un cours complet de paléographie en ligne

Lire correctement un acte notarial ou une lettre datant du XIX<sup>e</sup> siècle n'est pas forcément à la portée de tout le monde. Pour cela, il faut quelques connaissances et de la pratique. C'est là qu'intervient la paléographie, c'est-à-dire l'étude des manuscrits anciens.

Bonne nouvelle : afin de faciliter l'accès à celleci, deux spécialistes ont décidé de l'enseigner en ligne *via* une plateforme baptisée « **Paléo en ligne** ».

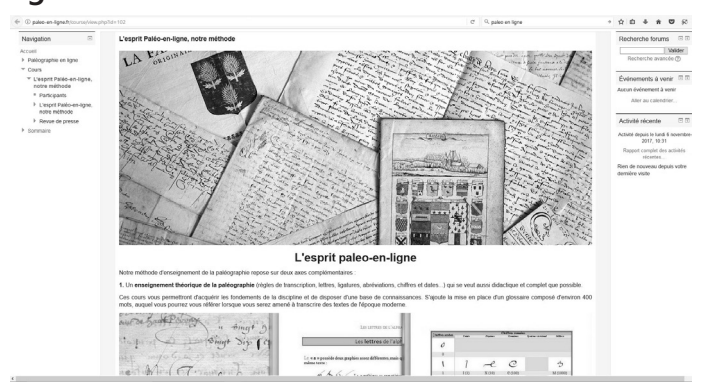

Conçu à destination de tous les publics, le site fournit les clés pour apprendre à déchiffrer les anciens documents.

L'enseignement se découpe en cours, en exercices pratiques et en études de documents à

difficulté progressive. À ce titre, l'utilisateur a la possibilité d'avancer à son rythme.

Deux niveaux sont disponibles, novice et intermédiaire, et des exercices supplémentaires sont proposés pour aller encore plus loin.

Le **niveau novice**, avec 10 cours théoriques et 8 tests adaptés, est proposé au tarif de 190 euros. Les 2 cours additionnels coûtent alors 60 euros.

Pour le **niveau intermédiaire** (avec 15 exercices), il faut compter 275 euros et 100 euros pour les cinq exercices supplémentaires. Pour en savoir plus : *http://paleo-en-ligne.fr/* 

## La généalogie en ligne, vos premiers pas

## Trouvez des informations sur les sites officiels

Si elle ne remplace pas totalement les recherches sur le terrain (notamment pour les très anciens documents), la recherche en ligne a révolutionné la généalogie. Plus besoin de se déplacer pour consulter un acte civil ou une archive, un ordinateur et quelques clics suffisent.

La plupart des grandes villes et des départe-

ments ont numérisé leur données publiques (actes notariaux, documents manuscrits, etc.) et celles-ci sont facilement accessibles depuis un site Internet.

C'est également le cas des institutions, qui mettent à disposition une grande partie de leurs archives publiques (archives militaires, actes de naissance, actes de mariages, photos, etc.).

#### Quelques pistes pour vous aider

Le nouveau site **France Archives**, que nous évoquions précédemment, peut vous faire gagner énormément de temps. Il suffit de vous rendre à l'adresse *https://francearchives.fr/* et de rentrer un nom dans le moteur de recherche.

Les Parisiens ont la possibilité de faire des recherches sur le site Familles parisiennes, à l'adresse *https://www.famillesparisiennes.org/* 

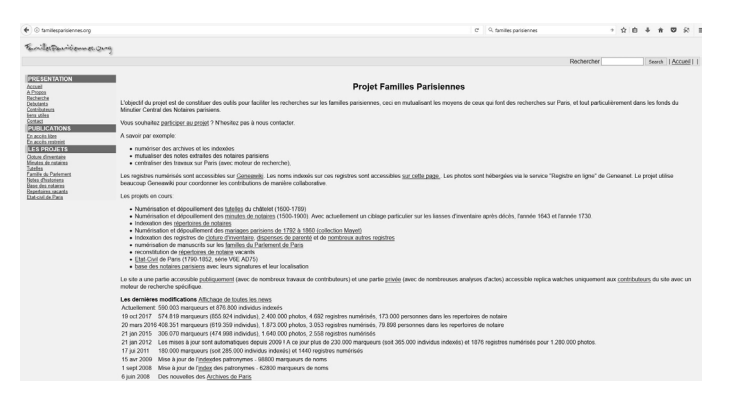

Notez que chaque grande ville (ou département) dispose d'un site Internet dédié à ses archives. Si vous ne connaissez pas l'adresse Internet de ce dernier, saisissez le nom de votre ville, département ou région, puis « *archives en ligne* » dans le moteur de recherche de Google. Vous trouverez le lien correspondant en haut de page.

V. honorie

Les archives en ligne de votre département ou de votre commune vous donneront directement accès aux registres numérisés

Sinon, vous trouverez facilement la réponse sur les forums ou les sites spécialisés (voir plus bas).

La **Base Léonore** donne accès aux dossiers nominatifs des personnes nommées ou promues dans l'Ordre de la Légion d'honneur depuis 1802. Vous pourrez les consulter à l'adresse Internet

#### www.culture.gouv.fr/documentation/leonore/ pres.htm

Sur le site des médaillés de Saint-Hélène, vous retrouverez la liste des soldats de Napoléon 1<sup>er</sup> récompensés en 1857. Ce site est accessible à l'adresse Internet *www.stehelene.org/php/accueil.php?lang=fr* 

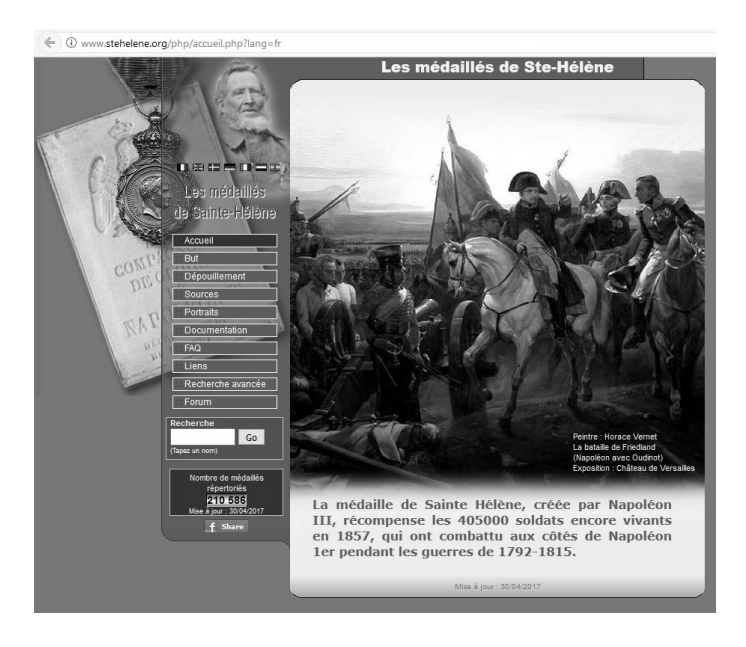

Sur le site Internet des Invalides, figurent 135 000 militaires reçus à l'hôtel des Invalides entre 1673 et 1796. Consultez-le à l'adresse *www.hoteldesinvalides.org/* 

#### Utilisez un site Internet spécialisé dans le partage de données généalogiques

Pour ce qui concerne le partage de données généalogiques, la référence est *geneanet.org*.

Lancé en 1996, ce site répertorie pas moins de 3 millards de personnes (issues des 700 000 arbres généalogiques créés par les utilisateurs et des nombreuses données récoltées au fil des ans) et 2 millions de membres.

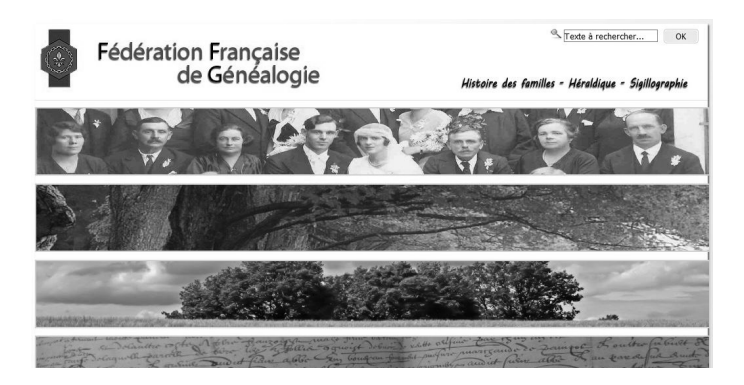

Certaines recherches sont gratuites, mais pour avoir accès aux arbres généalogiques, il est impératif de s'enregistrer en créant un compte, également gratuit.

L'offre Premium coûte environ 50 euros par an, elle vous donnera accès à l'ensemble des fonctionnalités de recherche et à l'ensemble des archives disponibles.

Vous avez également la possibilité de vous rendre sur des sites gratuits tels que *ancestry.fr*. Cette base de données contient plus de 12 millions de noms.

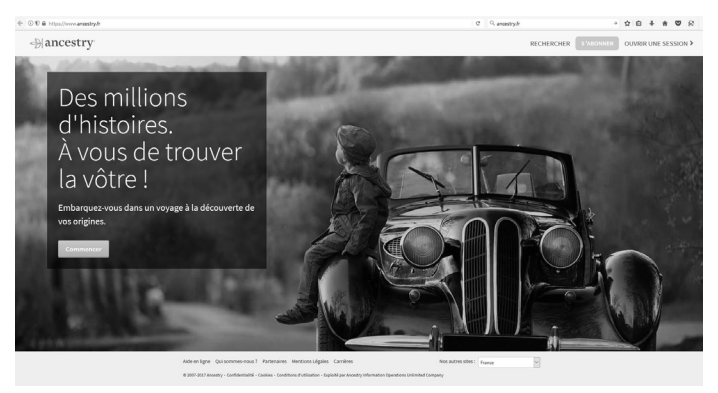

Autre alternative, le site Internet *myheritage.fr,* qui propose également une base de données impressionnante : 40 millions d'arbres, 2.6 milliards de profils et 8 milliards de données historiques.

Enfin, avec le nouveau site Internet de généalogie *filae.com*, (ex *geneaologie.com*, créé en 1994), vous avez accès à plus de 200 millions d'actes (naissance, mariage, décès).

#### Fabriquez un arbre généalogique en ligne

Les sites les plus utilisés (geneanet.org ou myhe-

*ritage.fr*) permettent de construire rapidement un arbre généalogique personnel.

Notez qu'il est possible d'importer et d'exporter les arbres entre les différents sites. Pour cela, ces derniers utilisent le **format Gedcom**.

Développé par les Mormons, ce format est un véritable standard dans le monde de la généalogie. Il permet de comparer et de fusionner les arbres les uns avec les autres, au niveau mondial. C'est la possibilité offerte de trouver des parents éloignés, des origines méconnues, etc.

Par ailleurs, il est désormais très facile d'intégrer des photos et d'autres types de documents à un arbre généalogique en ligne (depuis un ordinateur). Des applications mobiles offrent même la possibilité de créer, modifier et consulter les données, directement depuis un *smartphone* ou une tablette.

## Rejoignez une communauté de passionnés

Lorsque l'on débute dans la généalogie en ligne, une maîtrise minimale des bases est nécessaire. Vous trouverez tout ce qu'il faut savoir sur des sites connus par les amateurs et les passionnés. Exemples avec le site généraliste de la Fédéra-

tion française de généalogie, *www.genefede.eu/*, et le site Geneawiki, *https://fr.geneawiki.com/ index.php/Accueil*, une véritable encyclopédie.

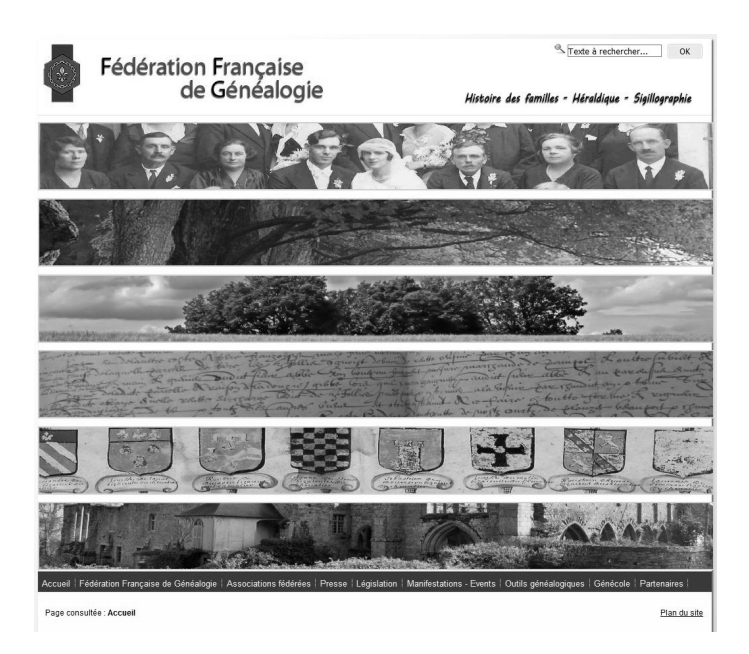

Il existe également des forums très instructifs et sur lesquels vous pourrez posez toutes vos questions, ainsi du **Guide de la généalogie**, à l'adresse *http://forum.guide-genealogie.com/*, et ses différentes catégories :

 Méthodes de recherche : si vous ne savez pas comment vous y prendre, des généalogistes vous répondront. *http://forum.guide-genea-*

#### logie.com/methodes-moyens-recherche-f9. html

- Recherche généalogique : si vous recherchez un ancêtre ou une personne vivante, laissez simplement un message. http://forum.guidegenealogie.com/recherche-genealogiquebouteilles-mer-f10.html
- Entraide généalogique : si vous avez besoin d'un coup de main pour une ville ou une région spécifique, un bénévole vous viendra en aide. *http://forum.guide-genealogie.com/ entraide-genealogique-f11.html*

Enfin, pour vous vous tenir informés de l'actualité généalogique, vous avez la possibilité de consulter les sites Internet suivants :

- Le blog de Guide Généalogie : *http://blog. guide-genealogie.com/*
- La Gazette des ancêtres : http://lagazettedesancetres.blogspot.fr/
- Le blog de l'association FranceGenWe : www.francegenweb.org/blog/

#### Initiez-vous à la généalogie en ligne avec la solution MyHeritage

La plateforme de généalogie **MyHeritage** a été lancée en 2003. Elle permet à ses utilisateurs de créer des arbres généalogiques, de télécharger des photos et de faire des recherches dans une base de données impressionnantes : 8 milliards de noms, 35 millions d'arbres généalogiques, l'état civil (actes de naissance, mariage et décès) de 32 pays, 25 millions de documents historiques (journaux, etc), des dossiers militaires...

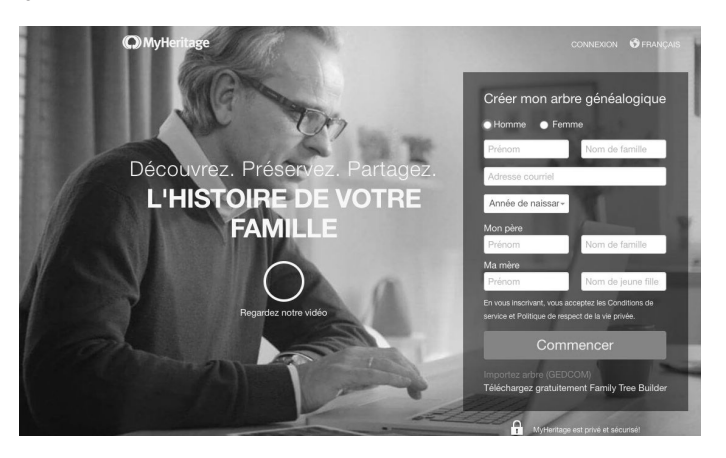

Facile à utiliser, **MyHeritage** propose un accès gratuit pour créer un arbre généalogique complet, jusqu'à 250 membres, et disposant de 500 Mo d'espace de stockage pour les photos et autres documents.

L'abonnement **Premium**, à 8 euros par mois, permet de recenser 2 500 personnes (avec 1 Go de stockage) et donne accès à l'option **Smart Matches**, dont nous vous parlerons plus loin.

Enfin, avec l'offre **PremiumPlus**, à 14 euros par mois, la construction de votre arbre est illimitée, ainsi que l'espace de stockage. En outre, vous pouvez utiliser la fonction **Instant Discoveries** pour croiser automatiquement votre arbre avec les autres.

#### **Comment vous inscrire sur MyHeritage et paramétrer votre compte**

#### Pour vous inscrire sur myheritage.fr,

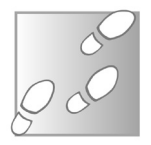

- 1. Saisissez l'adresse *myheritage.fr* dans le navigateur Internet de votre ordinateur et remplissez vos informations personnelles (nom, prénom, parents, date de naissance, adresse e-mail). Cliquez ensuite sur **Commencer**.
- 2. Tapez les noms et prénoms de vos grandsparents et arrières-grands-parents (vous pouvez passez cette étape ou ne remplir que ce que vous connaissez). Cliquez ensuite sur Terminé.
- 3. Il vous faut maintenant un mot de passe. Une

fois que vous l'avez choisi et mémorisé, cliquez sur **Sauvegarder**.

Vous êtes désormais inscrit.

#### Paramétrez votre compte d'utilisateur

1. Cliquez sur l'icône représentant un engrenage (en haut, à droite de l'écran)

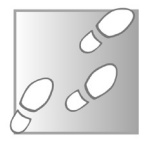

- 2. Dans le menu, vous avez la possibilité de sélectionner le nombre de générations et une catégorie de noms (marital, de naissance, etc.) à afficher.
- **3.** Cliquez sur **Plus d'actions** pour régler les paramètres de confidentialité. Ils concernent notamment les données que vous souhaitez partager sur le site.

#### Votre arbre généalogique : la prise en main

Lorsque vous vous connectez, votre arbre généalogie apparaît directement.

Vous pouvez agrandir celui-ci *via* le **Panneau de contrôle** situé en haut à droite de l'écran (ou avec la molette de votre souris).

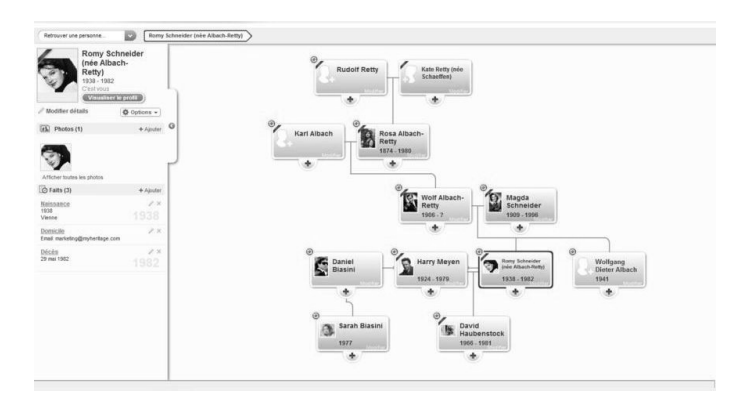

Pour vous déplacer, maintenez le clic gauche appuyé et déplacer la souris. Vous pouvez alors enrichir le contenu avec des détails, des photos ou des documents.

#### Ajoutez des informations à une personne

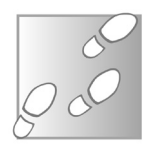

- Cliquez sur la vignette de cette personne. À gauche, la photo de profil et plusieurs boutons et informations apparaissent.
- 2. Cliquez sur Profil.
- 3. Sous la photo de profil, cliquez sur Modifier le profil.

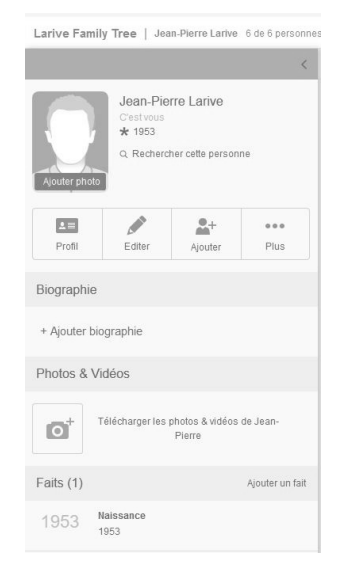

**4.** Dans le menu placé sur la gauche, vous pouvez ajouter des informations sur la personne sélectionnée : adresse, profession, parcours scolaire et professionnel...

| MyHeritage                                                                                                    | Accueil Arbre                                                                                                    | Découvertes ADN Recherche |
|----------------------------------------------------------------------------------------------------|----------------------------------------------------------------------------------------------------|---------------------------|
| Essentiei<br>Ma familie<br>A propos de moi<br>Mas contactis<br>Ma profession<br>Ma formation<br>Mas formation<br>Mes informations personnelles<br>Mos citationa de sources<br>Tous mes faits | Essentiel     Homme     Homme     Frenzme     Incomm      Prénom et deuxième prénom:     Jean-Pierre      Préfixe:     Suffixe:     V      Noms supplémentaires » | Nom de familie:<br>Lanve  |
|                                                                                                    | Date de naissance:<br>Exade • • • • • • • • • • • • • • • • • • •                                                                                                 | Lieu de naissance:        |

**Enregistrez vos données à chaque fois** Chaque fois que vous entrez des données, n'oubliez pas de cliquer sur **Enregistrer & continuer** pour valider.

#### Si vous souhaitez modifier votre profil

- 1. Si vous souhaitez modifier des données ou en rentrer de nouvelles, il vous suffit de cliquer sur la fiche correspondante.
- **2.** Les informations apparaissent à gauche de l'écran. Cliquez sur le bouton **Editer**. Vous

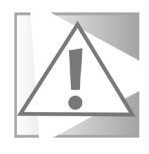

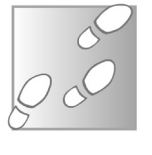

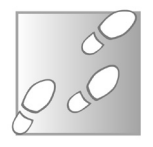

pouvez à présent rentrer les données (date de naissance, etc) ou ajouter une photo en cliquant sur l'**appareil photo**.

**3.** Une fois les modifications terminées, cliquez sur **OK**.

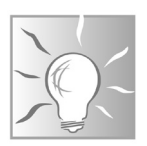

**Ajoutez des données supplémentaires** Pour ajouter d'autres éléments (des détails, des notes, etc), cliquez sur le bouton **Profil** de la personne. N'oubliez pas de valider quand vous avez terminé.

#### Développez votre arbre généalogique

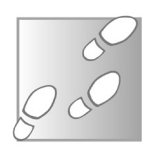

1. Pour ajouter des branches, c'est à dire des parents, allez d'abord dans le menu Arbre, puis cliquez sur l'onglet Ajouter.

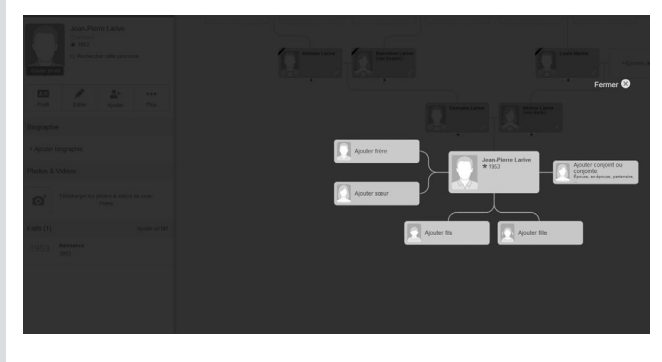

2. Dans le menu qui apparaît, vous pouvez ajou-

ter un ascendant, un conjoint ou un frère, ainsi que ses propres descendants.

3. En cas d'erreur de saisie, il est possible de supprimer une fiche en cliquant sur Plus puis sur Supprimer cette personne.

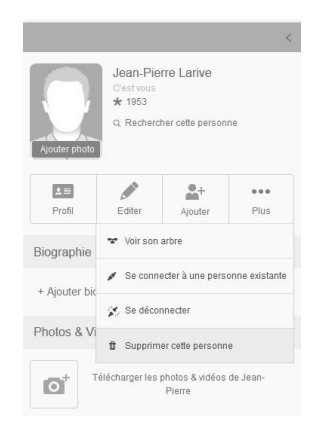

#### Imprimez votre arbre généalogique

Une fois que votre arbre sera suffisamment avancé, vous pourrez bien entendu l'imprimer sur papier. Pour cela,

1. Dans le menu Arbre, cliquez sur l'onglet Imprimer graphiques et livres.

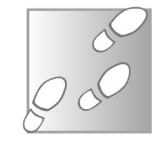

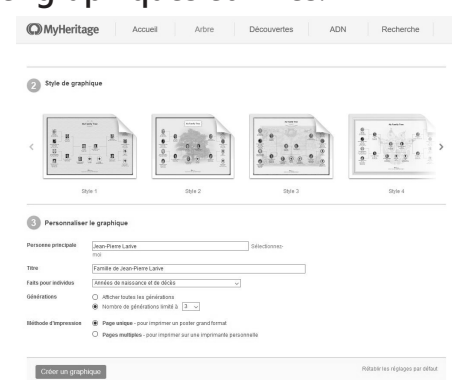

- 2. Vous pouvez ensuite sélectionner le format et le style d'impression.
- **3.** Une fois vos choix effectués, cliquez sur l'onglet **Créer un graphique**.

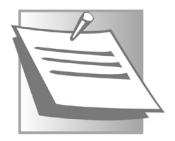

#### Un processus qui peut être long

Selon la taille de l'arbre et le nombre de données saisies, le processus peut être très long. Sachez que c'est tout à fait normal. Un e-mail vous sera envoyé une fois l'opération terminée.

## Utilisez les fonctionnalités avancées sur MyHeritage

### Obtenez des statistiques détaillées sur votre famille

L'option concernant vos statistiques familiales n'a de sens que si vous disposez d'un arbre généalogique conséquent.

Cette fonctionnalité permet de visualiser des informations telles que la répartition géographique de vos ancêtres, la pyramide des âges, les prénoms les plus utilisés, mais également les signes astrologiques les plus courants, les mariages les plus brefs ou encore le nombre d'en-

fants moyen par foyer. C'est pourquoi plus vous rentrerez de données, plus ces résultats seront pertinents.

- 1. Une fois que votre arbre sera conséquent, cliquez sur Accueil pour faire apparaître un menu.
- 2. Cliquez ensuite sur Statistiques familiales.

Smart Match et Instant Discoveries : croisez votre arbre généalogique avec ceux des autres utilisateurs (payant)

Les formules Premium et PremiumPlus vous donnent accès respectivement à **Smart Matches** (formule Premium) et **Instant Discoveries**.

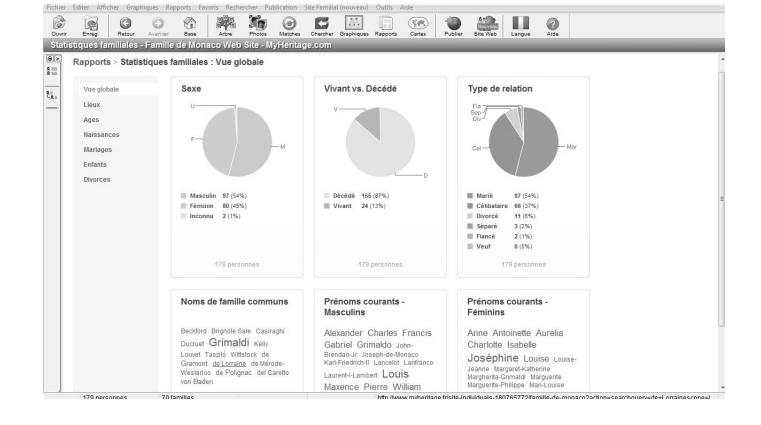

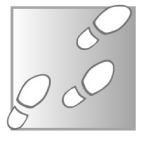

Avec **Smart Matches**, vous avez la possibilité de croiser votre arbre avec celui d'un autre utilisateur.

Cette technologie détecte de manière intelligente les correspondances entre votre arbre et ceux d'autres utilisateurs enregistrés. Si un parent, même éloigné, a créé son arbre et que l'une de ses branches croise le vôtre, vous pourrez le contacter pour mettre vos données en commun.

Grâce à Instant Discoveries (PremiumPlus), vous pouvez greffer automatiquement des branches entières à votre arbre. Il suffit d'un clic sur l'onglet **Découvertes**.

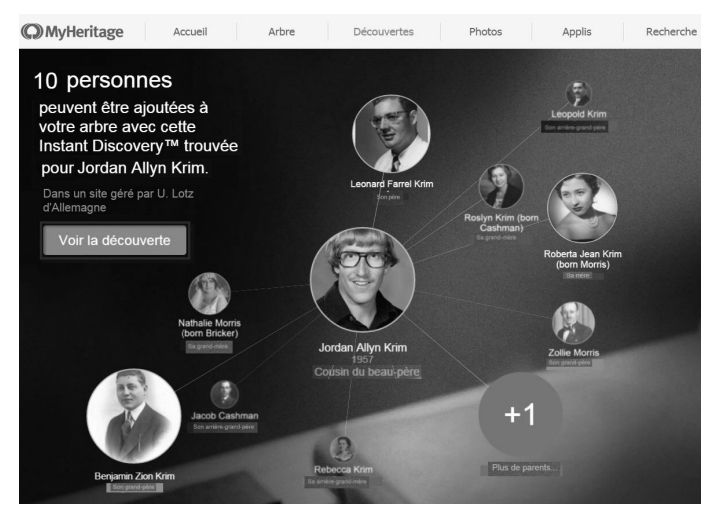

Vous serez également averti si de nouvelles cor-
respondances sont découvertes par **MyHeritage** Des notifications vous seront envoyées sur votre page de membre, dans le menu **Découvertes** et *via* une bulle d'information apparaissant en haut des fiches individuelles.

### Pour utiliser la fonction Smart Matches

L'option **Smart Matches** fonctionne en comparant des millions de noms, prénoms, dates de naissance, de décès et liens de parenté afin de trouver des correspondances éventuelles avec les personnes de votre arbre généalogique familial.

Quand deux arbres familiaux correspondent, les deux utilisateurs sont informés et peuvent choisir de collaborer (ou non) pour apprendre l'un de l'autre. Vous pouvez comparer deux arbres qui correspondent grâce à un affichage montrant chaque correspondance et le contexte historique.

# Pour confirmer un Smart Match dans votre arbre généalogique :

- 1. Connectez-vous au site *myheritage.fr*
- 2. Déplacez le curseur de votre souris sur l'onglet Découvertes et sélectionnez Smart Matches.

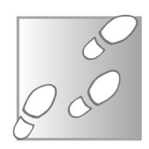

**3.** Sur la page **Smart Matches**, sélectionnez si vous voulez voir les correspondances par arbres familiaux ou par personnes, puis cliquez sur **Voir les Correspondances** afin d'afficher la liste de toutes les correspondances trouvées.

| bro   Dereonner   Eamiller                                    | Smart Matchee IV (November        | Rapports   Graphiques et livror  | Placon Familial   Importor arbro //        | EDCOM   Samogarda   Gárar arbr   |
|---------------------------------------------------------------|-----------------------------------|----------------------------------|--------------------------------------------|----------------------------------|
| Smart Matches™ Qui                                            | est-ce que c'est ?                | napporta   Grapingues et intes   |                                            | Configuration des Smart Matches™ |
| 27 Smart Match™ confirmées pa<br>Reconsidérer et confirmer >> | r d'autres utilisateurs sont en a | tente de votre confirmation      |                                            |                                  |
| nne nouvelle, vous avez 2 835 S                               | mart Matches™. Visualisez les     | correspondances ci-dessous a dr  | les confirmer.<br>Par arbres généalogiques | Par individus                    |
| 9 arbres généalogiques corres                                 | iondants ont généré 2 835 Sma     | rt Matches TM                    |                                            |                                  |
| e par. Correspondances   No                                   | ivenes correspondances   Si       | e tamiliai correspondant   weomi | aster                                      | Personal 10                      |

- **4.** Si vous êtes sûr que la correspondance est correcte, cliquez sur **Valider** pour confirmer.
- 5. Si vous n'êtes pas sûr, cliquez sur **Revoir la** Correspondance pour voir la correspondance de manière plus détaillée. Vérifiez les détails de la correspondance et décidez si elle est valide.
- 6. Cliquez ensuite sur Oui confirmer cette correspondance pour confirmer.

7. Une fois que la correspondance est confirmée, vous pouvez la retrouver dans l'onglet **Confirmé** lorsque vous affichez les correspondances d'une personne.

#### Profitez de la communauté d'utilisateurs MyHeritage

La communauté de généalogistes **MyHeritage** fonctionne comme un véritable réseau social. Sur votre page de profil (dans le **menu Accueil**), vous pouvez consulter votre fil d'actualités : actions sur l'arbre, nouvelles correspondances ou messages d'autres membres.

Si vous avez souscrit la formule Premium, vous pouvez demander à vous abonner à l'arbre d'un autre membre. Si ce dernier accepte votre requête, vous pourrez consulter son arbre, mais aussi ses fiches détaillées, pour éventuellement enrichir votre propre arbre.

#### La recherche d'ADN avec MyHeritage

**MyHeritage** propose également le partage d'ADN mais cette fonction n'est pas disponible en France. **MyHeritage** est un site international exploité par une compagnie israélienne, les législations auxquelles elle doit se plier diffèrent d'un pays à l'autre.

En France, la recherche d'ADN n'est légalement autorisée que dans certains cas précis et elle doit l'être par décision de justice. La commercialisation de ce type de recherche est également interdite.

Nombreux cependant sont les ressortissants français à faire appel à des sociétés étrangères sur Internet (en Suisse et en Belgique par exemple, les tests ADN sont autorisés sans restriction) pour effectuer des recherches d'ADN dans un but de recherche généalogique.

Au-delà même de leur illégalité, ces dernières et en particulier leur partage en ligne, sont aujourd'hui sujet de controverses, tant au point de vue éthique que du point de vue de leur utilité réelle dans le domaine de la généalogie.

Précisons également que les tests ADN ont un coût et que le partage sur Internet ne devient pertinent que si vous avez des chances de trouver des correspondances avec un autre inscrit, ce qui implique encore que la base de données soient suffisamment fournie.

Dans certains cas, cela a pu permettre de découvrir des parents ou de cousins dont on ignorait totalement l'existence.

lci, l'enjeu est de déterminer si vous partager un héritage ADN avec des ancêtres communs. La recherche ADN peut aussi donner la possibilité de connaître vos véritables origines ethnique et géographique.

Mais rappelons là encore que ces tests ADN aboutissent à des données statistiques, des probabilités de correspondance de profils, et non à des certitudes biologiques.

Bref, nous avons là tout un débat que nous n'ouvrirons pas ici.

### Explorez le Catalogue des Collections avec la fonction « Super Search »

Vous pouvez aussi passer directement par les documents et archives (actes, registres, etc). À l'heure actuelle, **MyHeritage** revendique près de 8 milliards de données dans son **Catalogue des Collections**.

1. Pour accéder au Catalogue des Collections, cliquez sur l'onglet Recherche dans le menu principal.

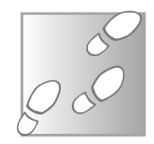

**2.** Les données sont classées selon leur contenu, la date de mise à jour ou encore le nom

de la collection. Déplacez la souris sur le nom d'une collection pour afficher sa description.

| ACC ACC                                                                           | ouel Arbre                     | Photos Événements Appl              | s Recherche @2002                                                                                                    |
|-----------------------------------------------------------------------------------|--------------------------------|-------------------------------------|----------------------------------------------------------------------------------------------------|
| Bienvenue à SuperSe<br>Rechercher des milliards de<br>Rechercher toutes les donne | earch™<br>documents sur MyHer  | ritage                              | Nourvées Colectors<br>Dassiers du Royaume-Uni (naissa<br>déck, manajes et tous les<br>reconsements du 1941 à 1901)<br>Reconsement américai de 1940<br>(nouveaux index ajoutés<br>aucht/innement) |
|                                                                                   |                                |                                     | Catégories                                                                                                    |
| Nom Profinant(s) Perre Conversationality =                                        | Nom de famile                  | Sexe<br>Tout ~                      | Natissance, Mariage & Décès<br>Natissance & baptêrne<br>Mariage & Divorce                                                                                                    |
| Événements<br>Type Date                                                           | Lieu                           |                                     | Décès, Entemement, Cimetière &<br>Nécrologies<br>Plus                                                                                                    |
| + Ajouter un autre événement<br>Parents<br>Type Poéno                             | ipendance flexible +           | Nom de famile                       | Recensement Américan<br>Recensement du Canada<br>Recensement Australien<br>Plus                                                                                                    |
| Père + Fan                                                                        | aio                            |                                     | Arbres Généalogiques                                                                                                    |
| Corre                                                                             | spondance de nons similaires 👻 | Correspondance de nons similaires 👻 | Arbres Généalogiques MyHeritag                                                                                                    |
| Prina                                                                             | r(s)                           | Nom de famile                       | Sites familiaux MyHentage                                                                                                    |
| Nêre v Haris                                                                      |                                |                                     | × Membres MyHentage                                                                                                    |
| + Ajouter un autre parent                                                         | spondance de nons similaires 💌 | Correspondance de nons sinilaires + | Photos<br>Photos & documents NyHertag                                                                                                    |
| Mots-clés                                                                         |                                |                                     | Enregistrements du Royaume-Uni                                                                                                    |
| Exemples: menutier, ou "55 Angla"                                                 |                                |                                     | Service Hiltaire<br>Projet, Enrôlement & Service<br>Documents de Pension                                                                                                    |
|                                                                                   |                                |                                     |                                                                                                    |

**3.** Ensuite, dans le panneau de gauche, des filtres permettent d'affiner le choix par catégorie, lieu et année. Sachez qu'il est également possible d'afficher uniquement les collections contenant des images originales.

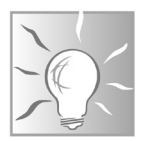

### **Recherche par mots-clés**

Vous avez la possibilité de faire votre recherche par mots-clés. Cela se passe dans le champ principal de recherche en haut à droite. Il vous suffit de saisir les termes de recherche, puis de cliquer sur la loupe. Dans la page de résultats, cliquez sur l'option qui vous intéresse.

# Créez votre arbre généalogique avec Geneanet, le site de référence

Lancé en 1996 par des passionnés, **Geneanet** est rapidement devenu le *leader* européen de la généalogie en ligne. Son principe ? Proposer une plateforme gratuite sur laquelle chacun peut facilement partager des données personnelles et historiques : arbres, actes civils, documents, photos, cartes postales anciennes, blasons, etc.

Au fil du temps, **Geneanet** a fini par regrouper des millions de données (provenant des institutions, des associations, des particuliers et des entreprises) et des centaines de milliers d'arbres généalogiques, également accessibles gratuitement.

Une formule Premium, avec en contre partie l'affichage de messages publicitaires, propose des fonctionnalités supplémentaires (assistance personnalisée, sauvegarde automatique de l'arbre, etc). Pour en profiter sans publicité, vous devrez souscrire à abonnement payant, au tarif de 50 euros par an.

Geneanet est bien plus qu'un site. Cette solution regroupe également un blog et d'autres services en ligne. Son utilisation est relativement com-

plexe (au point que des ouvrages sont même dédiés à son usage), nous avons donc décidé de vous présenter les fonctionnalités essentielles : comment s'inscrire et se connecter, comment créer un arbre généalogique, comment gérer celui-ci, le partager et l'imprimer.

### Inscrivez- vous sur Geneanet

Pour vous inscrire sur le site **Geneanet**, la procédure est classique.

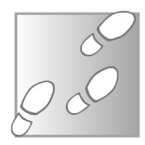

- 1. Saisissez *geneanet.org* dans le navigateur de votre ordinateur pour vous rendre sur le site.
- **2.** Cliquez ensuite sur le bouton **Inscription** situé en haut et à droite de l'écran.
- **3.** Saisissez vos coordonnées, votre adresse email, ainsi qu'un mot de passe.

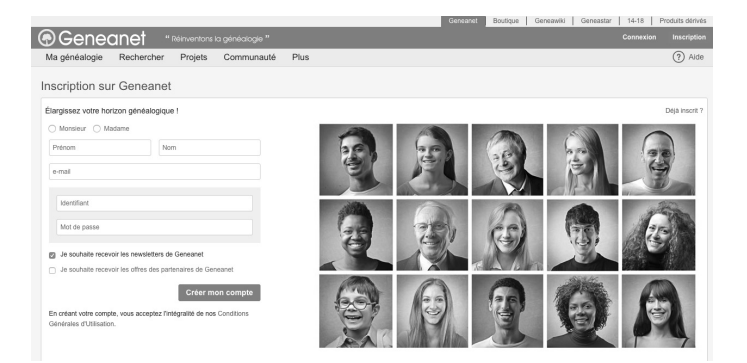

- 4. Si vous désirez rester informé par e-mail (nouveaux services, promotions, études sur la généalogie, actualités, etc.), laisser cochée la case Je souhaite recevoir les newsletters de Geneanet, sinon, décochez-la.
- 5. Vous n'avez plus qu'à valider en cliquant sur Créer mon compte.

Vous êtes désormais inscrit. Pour vous connecter, il vous suffira de cliquer sur le bouton **Connexion** et de saisir vos identifiants : nom d'utilisateur et mot de passe).

**Attention aux majuscules et minuscules** N'oubliez pas de respecter les majuscules et les minuscules, sinon vous ne parviendrez pas à vous connecter.

### Créez un arbre en ligne

Le site **Geneanet** vous offre deux possibilités pour créer votre arbre généalogique.

### Vous créez un arbre pour la première fois

1. Connectez-vous et cliquez sur le menu Ma généalogie, puis sur Commencer mon arbre.

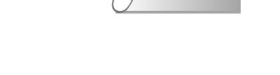

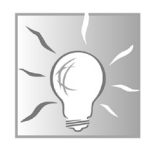

**2.** Saisissez ensuite vos données, ainsi que celles de vos parents, conjoints et enfants.

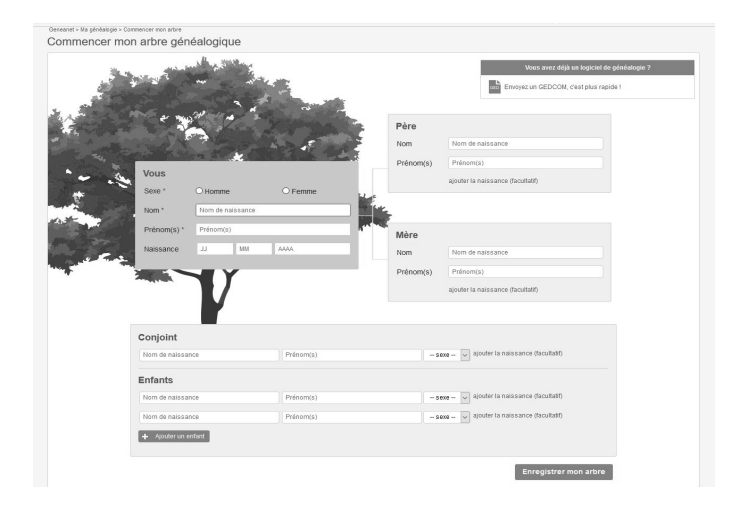

- **3.** Validez les informations en cliquant sur **Enre**gistrer mon arbre.
- 4. Vous pouvez maintenant donner un titre à votre arbre, choisir une couleur et un mode confidentialité (semi-masqué, privé ou public). ).
- **5.** Votre arbre va se créer automatiquement avec les informations que vous avez enregistrées.

Vous aurez la possibilité de modifier ces données

par la suite en vous rendant dans le menu **Per**sonnaliser mon arbre.

### Personnalisez votre arbre

Vous pouvez personnalisez votre arbre en cliquant sur le menu **Personnaliser mon arbre**. Vous pourrez modifier la couleur, le titre, les paramètres de confidentialité, etc.

### Vous utilisez déjà un logiciel de généalogie

- **1.** Ouvrez votre logiciel et exportez votre arbre sous la forme d'un **fichier GEDCOM**.
- 2. Connectez-vous sur le site geneanet.org. Cliquez ensuite sur le menu Ma Généalogie puis sur Envoyer un GEDCOM.
- L'arbre va se créer. Une fois que le message Votre arbre en ligne a été créé avec succès est affiché, cliquez sur Mettre en ligne ma généalogie.
- **4.** Sélectionnez maintenant le **fichier GEDCOM** dans votre disque dur et validez.
- 5. Geneanet va vous demander de choisir un mode de confidentialité et une couleur.

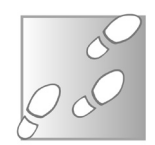

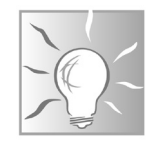

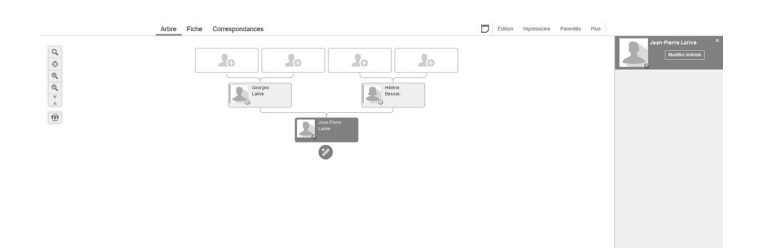

6. Validez : votre arbre est en ligne.

Vous pouvez facilement ajouter des données en cliquant sur une case, puis sur l'icône du crayon qui s'affiche.

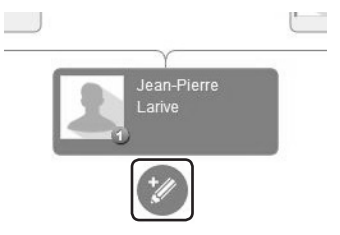

Sélectionnez ensuite une catégorie : **Modifier individu**, **Modifier union(s)**, etc. Une fois les changements effectués, cliquez pour valider.

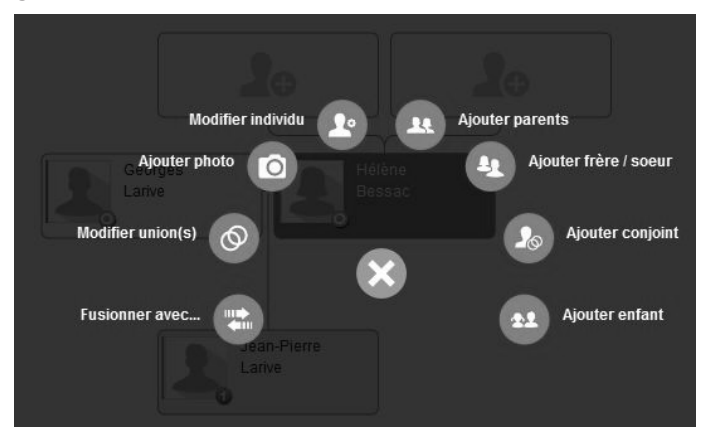

# Comment gérer votre arbre généalogique en ligne

Une fois que vous avez créé ou importé votre arbre généalogique, de nombreuses possibilités s'offrent à vous.

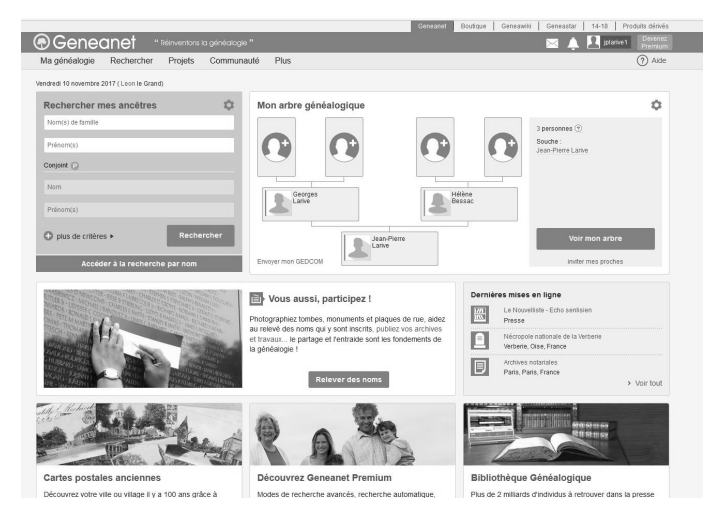

Pour vous rendre sur votre arbre, cliquez d'abord sur le menu **Ma généalogie** puis sur **Mon arbre**. Vous pouvez également cliquer directement sur **Voir mon arbre**, à droite de l'écran.

Lorsque vous êtes sur la page de votre arbre généalogique, cliquez sur le menu **Edition**.

### Pour accéder au menu Edition

Le menu **Edition** n'apparaît que lorsque vous affichez votre propre arbre. Il permet d'appli-

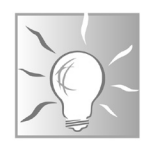

| quer des modifica-     | tall Ta |               |                   |          |      |
|------------------------|---------|---------------|-------------------|----------|------|
|                        |         | Édition       | Impressions       | Parentés | Plus |
| tions, de supprimer    |         | Modifier l'in | dividu            |          |      |
| des données (infor-    |         | Ajouter un    | frère / une soeur | _        |      |
| mations, branche de    |         | Ajouter un    | conjoint          |          |      |
| l'arbre, fiche indivi- |         | Ajouter un    | enfant            |          |      |
| duelle) de fusion-     |         | Gérer les r   | nédias            | •        |      |
| duelle), de lusion-    |         | Contribuer    |                   | •        |      |
| ner des branches,      |         | Fusionner     | avec              |          |      |
| d'ajouter des photos,  |         | Supprimer     | l'individu        |          |      |
| des documents, etc.    |         |               |                   |          |      |

#### Pour ajouter une image sur une fiche

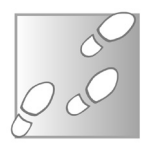

- 1. Cliquez sur Edition puis sur Gérer les médias et enfin sur Ajouter un portrait (ou Ajouter une photo / un document).
- 2. Cliquez ensuite sur Glisser les fichiers ici ou Parcourir votre ordinateur.
- 3. Une fois le document chargé sur votre compte dans le Gestionnaire d'image du propriétaire de cet arbre, sélectionnez-le puis cliquez sur Valider.

Sachez que la procédure est la même avec d'autres types de documents (acte, blason, texte numérisé, etc). Il vous suffit pour cela de cliquer sur **Edition** puis sur **Contribuer**. Il ne vous reste alors qu'à sélectionner l'option correspondant

à votre document (**Relier un acte**, Relier un blason...)

# Pour les documents associés à un logiciel de généalogie

Si vos images ou vos documents sont déjà associés à un logiciel de généalogie, vous pouvez les envoyer pendant la mise à jour de votre arbre, *via* le fichier GEDCOM et le logiciel gratuit Geneanet Upload. Toutes les photos seront téléchargées d'un coup. Vous les retrouverez classées dans les bonnes rubriques (actes ou portraits) et reliées aux bonnes personnes. Vous pourrez ensuite affiner leur description, ajouter des détails et les rattacher à d'autres personnes.

#### Pour changer la photo principale d'une fiche ou la supprimer

- 1. Toujours dans le menu Edition, cliquez sur Gérer les médias puis sur Changer la photo principale.
- **2.** Sélectionnez la photo de votre choix et validez.

À l'inverse, si vous ne souhaitez pas avoir de photo sur une fiche, cliquez à nouveau sur **Edition**. Sélectionnez ensuite **Gérer les médias** et

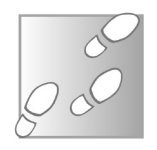

cliquez sur Désactiver la photo principale.

### Pour délier un document

Si vous souhaitez délier une photo ou un document, tout en la (le) conservant sur votre compte,

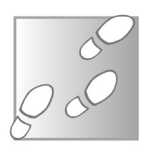

- 1. Sur la page affichant l'arbre généalogique, cliquez sur l'encadré du membre de l'arbre à laquelle cette photo ou ce document est lié(e).
- À droite de la fenêtre, sous la fiche, cliquez sur le bouton indiquant X médias (X est le nombre de médias lié à la photo, dans notre exemple 1 média)

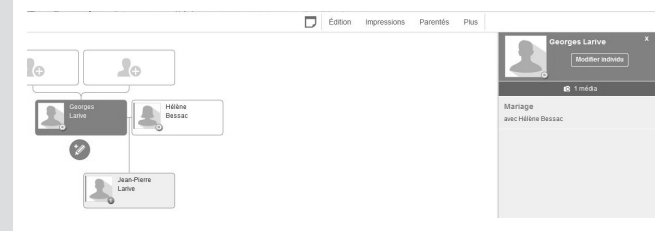

**3.** L'onglet **Fiche** est alors activé. Sur la page affichée, cliquez sur **Gérer les médias** à droite, puis sur **Délier un média**.

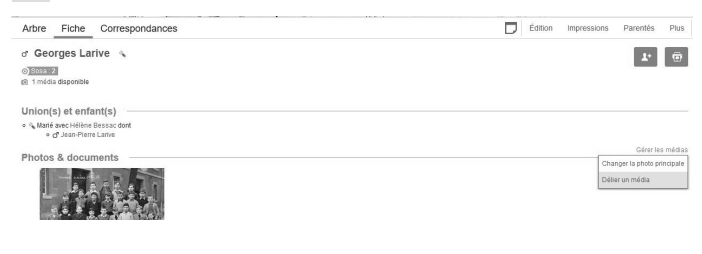

4. Cliquez ensuite sur le document en question.

#### Les autres fonctionnalités :

- En cliquant sur le menu Ma généalogie puis sur Mes documents, vous accédez à votre espace de stockage, qui contient vos photos, documents, etc. À tout moment, vous pouvez télécharger, modifier ou supprimer n'importe quel élément.
- Via le menu Impressions, vous pouvez imprimer votre généalogie sous différentes formes : arbres illustrés, listes, tableaux, fiches individuelles. Il est même possible de passer par un professionnel pour obtenir des impressions de très haute qualité.
- En cliquant sur le bouton **Titre de l'arbre (ici Généalogie de jplarive1)** puis dans la rubrique **Outils** sur **Historique des mises à jour**, vous afficherez toutes les modifications apportées à l'arbre (ajout, suppression, etc).

| 5 × 5 × 5 × | A Généalogie de jolarive1          | 2                                       |                         | Nom ou n° Sosa Prénom(s) Q      |
|-------------|------------------------------------|-----------------------------------------|-------------------------|---------------------------------|
| 201         | 🖉 Aide à la saisie                 | $\widehat{\hsizephi}$ Autour de l'arbre | Sestion                 | 🛠 Outils                        |
| .ett        | Dictionnaires (lieux, professions) | Mes documents (photos, archives)        | Envoyer un GEDCOM       | Sauvegarder / exporter          |
| +           | Annotations sur cet arbre          | Répartition géographique                | Vérifier les anomalies  | inviter mes proches             |
|             | Convertir une date                 | Chronique familiale                     | Restaurer une version   | Historique des mises à jour     |
|             |                                    | Participants à la Grande Guerre         | Personnaliser mon arbre | Évolution du nombre d'individus |
|             |                                    | Anniversaires du jour                   | Paramétrer              |                                 |
|             |                                    | Statistiques généalogiques              | Créer une familie       |                                 |
|             |                                    |                                         |                         | _                               |

• Sur la page d'Accueil, cliquez sur l'icône de l'engrenage à droite. Une page s'affiche inti-

tulée **Autour de l'arbre**. Sur cette page, vous avez accès notamment aux **Statistiques** de votre arbre. Ces statistiques concernent le **nombre de personnes** contenues dans votre arbre mais aussi le **nombre de visites** qu'il a reçues.

# Partagez votre arbre généalogique avec vos proches

Sachez qu'il est possible de partager votre arbre généalogique avec les membres de votre famille. Cela leur permettra de se tenir au courant de l'avancement de votre arbre quand ils le souhaitent. La procédure est simple et rapide à mettre en oeuvre.

Deux types de partage sont à votre disposition :

1 - L'accès **invité** permet à ce dernier de visualiser les données privées de l'arbre, notamment les personnes nées il y a moins de 100 ans, qui sont masquées par défaut.

Au préalable, allez dans le menu principal afin de vérifier si vous avez bien sélectionné **privé** ou **semi-masqué** pour le partage de votre arbre. Dans le cas contraire, vos invités ne pourront pas consulter toutes les photos et les données d'état civil.

2 - L'accès **éditeur** est celui qui est utilisé par défaut pour le titulaire de l'arbre. Il permet de voir toutes les données (y compris celles qui sont masquées pour les visiteurs).

|                                         | Simple contact | Type d'accès<br>Invité | Éditeur  |
|-----------------------------------------|----------------|------------------------|----------|
| Fait partie de ma liste de contacts     | <b>√</b>       | <b>v</b>               | 1        |
| Peut voir les contemporains sur l'arbre |                | 1                      | <b>v</b> |
| Peut modifier l'arbre                   |                |                        | ✓        |

Vous avez la possibilité de donner cet accès à une personne de votre entourage, mais sachez que celle-ci aura alors accès à l'ensemble de vos données et qu'elle pourra également modifier ou supprimer celles-ci.

Nous vous conseillons donc de réserver cet accès à votre famille proche, à tout le moins à quelqu'un en qui vous avez confiance.

#### Pour inviter un proche

 À partir de la page d'Accueil, à droite, cliquer sur inviter un proche ou cliquez sur le bouton Titre et, sous la rubrique Outils, cliquez sur Inviter mes proches.

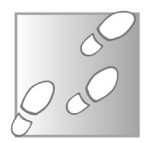

2. Dans la page qui s'affiche, cliquez sur Ajouter un contact.

- **3.** Saisissez maintenant le nom, le prénom et l'adresse e-mail de votre invité.
- **4.** Sélectionnez le mode d'accès (**Invité** ou **Edi-teur**).
- 5. Vous pouvez également, si vous le souhaitez, joindre à votre invitation, un message personnel.
- **6.** Envoyer votre invitation en cliquant sur le bouton. La personne va recevoir immédiatement un formulaire d'inscription simplifiée.

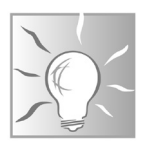

### Pour ajouter et gérer vos contacts

Vous pouvez également inviter vos proches et gérer leur accès à votre arbre à partir de cette page. Pour cela, cliquez, dans la fenêtre de droite, sur **Gérer mes accès**.

### Les outils supplémentaires

Le site **Geneanet** propose de nombreux outils additionnels pour vous aider dans vos recherches. Ceux-ci permettent d'enrichir rapidement et efficacement votre arbre généalogique.

En cliquant sur **Impressions**, puis sur **Ascendance** dans le menu déroulant, ensuite sur **Outils** 

**de travail**, vous avez la possibilité de rechercher et d'afficher les ascendants et les événements manquants dans votre arbre généalogique (naissance, mariage ou décès). Très utile, cette fonction vous permet de dresser des tableaux indiquant les personnes sur lesquelles vous devez concentrer vos recherches.

En cliquant sur le bouton **Titre de l'arbre** puis sous la rubrique **Autour de mon arbre**, sur **Répartition géographique**, vous allez faire apparaître une carte affichant les régions dans lesquelles ont vécu vos ancêtres.

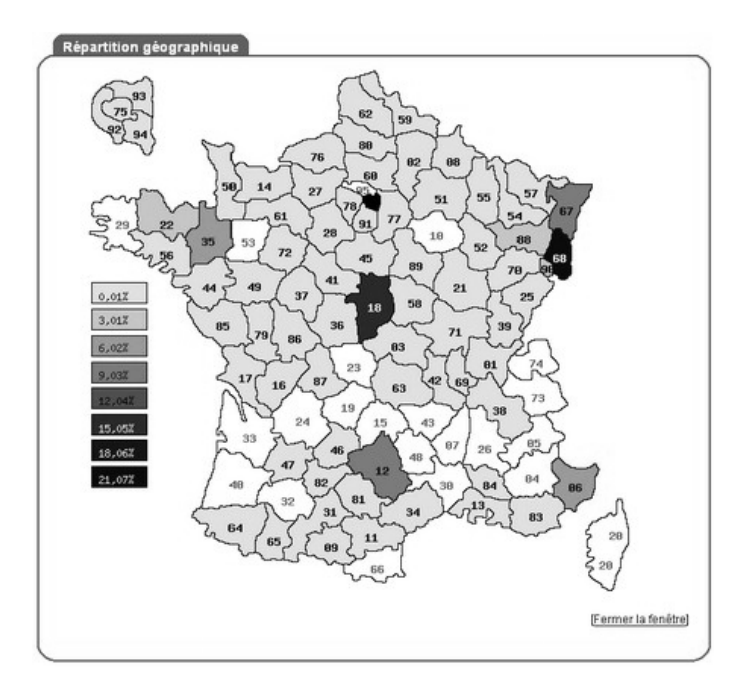

Pour connaître l'histoire de vos ancêtres, il suffit de cliquer sur **Chronique familiale**. Cela permet d'ouvrir une page historique personnelle et totalement paramétrable.

En cliquant sur **Participants à la Grande Guerre**, vous verrez la liste des personnes de votre arbre qui ont participé à la **Grande Guerre**.

En cliquant sur **Anniversaires du jour**, vous afficherez tous les événements correspondants (anniversaires de naissance, de mariage et de décès).

Enfin, en cliquant sur **Statistiques généalogiques**, vous pourrez visualiser des statistiques sur votre arbre (pyramide des âges, professions les plus courantes, etc).

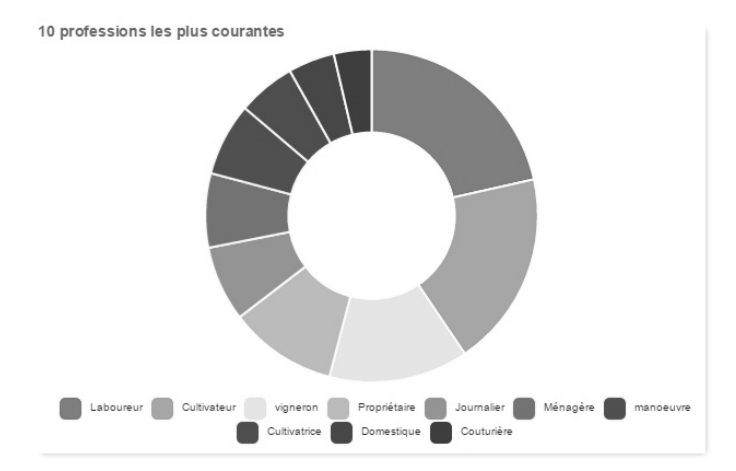

# Découvrez les arbres généalogiques des autres utilisateurs Geneanet

En naviguant dans les arbres généalogiques, vous avez accès à de nombreuses fonctionnalités. Certaines sont d'accès libre, les autres nécessitent un abonnement. Tout dépend de vos objectifs personnels en matière de généalogie.

S'il s'agit pour vous d'un simple passe-temps ou si vous débutez, sans doute n'est-ce pas la peine de supporter le coût d'un abonnement. En revanche, si vous êtes « mordu » et que la généalogie est une véritable passion, et si vous souhaitez approfondir vos recherches, certaines des fonctionnalités payantes peuvent présenter un intérêt certain, si l'on compare les possibilités offertes par un accès en ligne à une multitude de données, publiques et privées, à des recherches effectuées « sur le terrain ».

Dans un premier temps, l'accès gratuit est sans doute suffisant, à la fois pour vous familiariser avec le site, mais aussi pour juger par vousmême de l'intérêt que représenterait pour vous un abonnement.

L'onglet **Arbre** est activé après que vous avez cliqué sur **Voir mon arbre**. Votre arbre s'affiche. Pour déplacer l'arbre afin de l'explorer, cliquez dessus, puis en maintenant le clic appuyé, déplacez le curseur de la souris. Pour sélectionner

une personne, cliquez sur celle-ci. Sa fiche individuelle apparaîtra à droite de l'écran.

En cliquant sur **Fiche**, vous affichez toutes les informations d'une personne : état civil, parents, conjoints, etc.

L'onglet **Correspondances** permet de chercher une personne sur tous les autres arbres et dans le fonds documentaire de **Geneanet**. Attention, cette fonction est réservée aux **abonnés Premium**.

| Correspondances                                                                            | Les correspondances intelligentes vous proposent des pistes dans l'en | semble des fonds Geneanet pour vous aider à complèter l'ascendance de l'individu rech | erché.   |
|--------------------------------------------------------------------------------------------|-----------------------------------------------------------------------|---------------------------------------------------------------------------------------|----------|
| Correspondances simples >                                                                  | Correspondances sur l'ascendance                                      |                                                                                       |          |
| Vos informations sur<br>Joseph SAGARD                                                      | ■ Joseph SAGARD<br>Conjoint : Catherine VOINIER<br>Source : roro88    | Père : Pierre SAGARD<br>Mère : Marie BOUDAT                                           | Examiner |
| Conjoint(e) de<br>Catherine VOINIER à<br>?? le ??     Décès : Lachapelle,<br>54120         | ■ Joseph SAGARD<br>Conjoint: Catherine VOINER<br>Source : rogerdő     | Père : Pierre \$AGARD<br>Mère : Marie BOUDAT                                          | Examiner |
| Utiliser ces informations pour<br>lancer une recherche :<br>> par couple<br>> par individu | Joseph SAGARD<br>Conjoint: Catherline VOINER<br>Source: availar?      | Père : Pierre SAGARO<br>Mère : Marte BOUDOT                                           | Examiner |

Sachez d'ailleurs que l'une des différences notables entre un accès payant et un accès gratuit repose sur une possibilité accrue de faire des recherches, à la fois dans les données publiques et les données privées.

En cliquant sur **Annotations**, vous pouvez laisser des notes sur n'importe quel arbre hébergé par **Geneanet**.

Pour que vous puissiez mener vos recherches en toute confidentialité, vous seul aurez accès à ces annotations.

Pour retrouver l'ensemble des notes, les modifier ou les supprimer, cliquer suz **Ma généalogie**, puis sur **Annotations**.

Si, lors d'une recherche, vous arrivez sur une fiche individuelle que vous ne connaissez pas, vous avez la possibilité de découvrir directement son lien de parenté avec le titulaire de l'arbre généalogique. Pour cela, cliquez simplement sur **Parentés**.

Enfin, en cliquant sur **Plus**, vous allez faire apparaître une carte animée avec les ancêtres paternels ou maternels d'une personne, ainsi que des statistiques illustrées.

### Publiez un document

La communauté Geneanet repose sur le partage de données généalogiques, ainsi que de tous les documents historiques permettant aux utilisateurs d'approfondir leurs recherches. Sont notamment concernés les actes numérisés, les blasons, les photos de famille, les cartes postales. Ainsi, la Bibliothèque généalogique, accessible *via* l'onglet Rechercher, vous donne accès aux

livres, parutions de presse, et autres revues qui peuvent renseigner un généalogiste.

Le **Fonds documentaire** regroupe, lui, l'ensemble des documents.

Certains fonds sont en accès libre, d'autres sont réservés aux abonnés.

Lorsque vous chargez ces données (hormis les cartes postales), celles-ci sont automatiquement classées dans la base de données correspondante, mais vous pouvez les publier uniquement sur votre arbre (pour les partager avec les membres de votre famille).

#### **Publiez un document personnel**

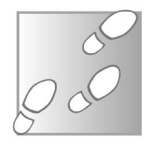

- **1.** Cliquez simplement sur **Ma généalogie** pour faire apparaître le menu.
- 2. Cliquez ensuite sur Mes documents. Vous pouvez maintenant sélectionner un fichier (photo, faire part de naissance, etc).

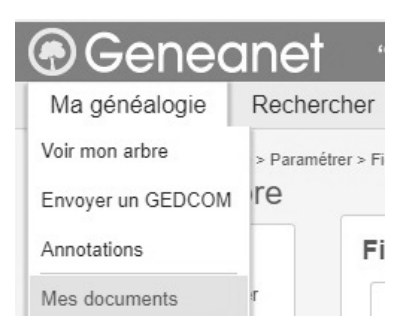

#### **Exclusivement sur votre arbre**

Les données personnelles sont affichées exclusivement sur votre arbre. Elles n'apparaîtront pas dans les résultats des recherches effectuées par les autres utilisateurs du site.

### Publiez un document à destination de la communauté

Nous le disions précédemment, le partage de données est au coeur même du site **Geneanet**. Dans cet objectif, les membres de la communauté lancent et participent à des **projets collaboratifs**. Il peut s'agir de relevés de toute sorte, de numérisation documentaire, de mise en commun de documents relatifs à un thème, une période, un lieu géographique.

C'est dans le cadre de ces projets collaboratifs que vous pourrez publier vos documents à l'intention de la communauté.

Si vous participez à un projet Geneanet,

- **1.** Rendez-vous sur la page de ce projet. Pour cela, cliquez sur le menu **Projets**.
- **2.** Sélectionnez ensuite la catégorie de projets (cimetières, monuments, etc).
- **3.** Cliquez sur le lien du projet et suivez les instructions.

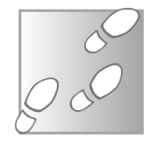

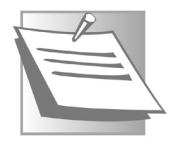

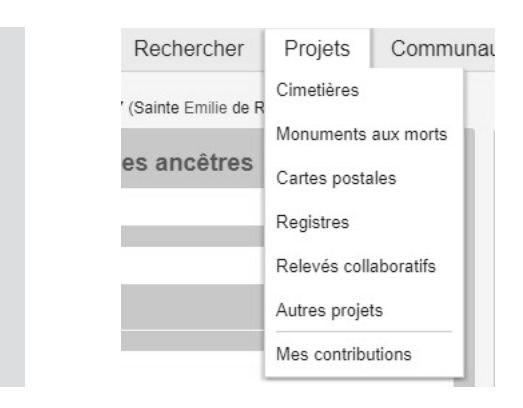

Si vous ne participez à aucun projet,

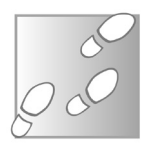

- 1. Cliquez sur le menu **Projets**, puis sur l'onglet **Mes contributions**.
- 2. Sélectionnez votre fichier et suivez les instructions. La procédure est simple. Il vous suffit de suivre les étapes (informations détaillées, localisation géographique, etc.) et de cliquer pour valider.

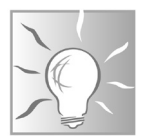

### Associez un document à votre arbre

Les documents publiés avec cette méthode ne sont pas destinés à être affichés sur votre arbre. Si vous souhaitez tout de même les faire apparaître, cliquez sur la fiche d'une personne. Cliquez ensuite sur le menu **Edition** puis sur l'onglet **Contribuer**. Sélectionnez enfin votre fichier dans la liste pour l'associer à votre arbre généalogique.

Cet index référence les articles parus au cours de l'année 2017. Nous indiquons la lettre de la rubrique et les quatre chiffres correspondant à la date de parution.

| 3D |  | C0417, | C0717 |
|----|--|--------|-------|
|----|--|--------|-------|

### Α

| AAC                             | D0817                      |
|---------------------------------|----------------------------|
| Actualiser                      |                            |
| Adblock Plus                    |                            |
| ADSL                            |                            |
| ADSL 2+                         |                            |
| Affichage                       | M0817, D0917, R1117, I1117 |
| Agrandir une image              |                            |
| Air Play                        | M0817                      |
| Alias                           | R1117                      |
| Aligner, aligner par            | R1117                      |
| Amis                            | 10617, 10917               |
| Amulyte                         | Spécial été 2017           |
| Analyse de secours              | R0417                      |
| Android, Android Device Manager | M0117                      |
| Annonce                         |                            |
| Apple Pay                       | M1117                      |
| Apple Watch                     | R0817                      |
| Android                         | M0117                      |
| Antivirus                       | R0417, D0717               |
| Application                     | R0617                      |
| Archive                         | I0117, D0817               |
| Article de blog                 |                            |
| Assistante virtuelle            | R0917                      |
| Associer                        | M1117                      |
| Auteur                          | D0917                      |
| Audio                           | D0817, C1117               |
| Auto Unlock                     | R0817                      |
| Autocollant                     |                            |

| Automation | D0117 |
|------------|-------|
| AVI        | D0817 |

#### В

| Bande son                     | C1117            |
|-------------------------------|------------------|
| Barre de recherche            | R0917, D0917     |
| Barre des tâches (Windows 10) | R0417, R1117     |
| Barrette de mémoire           | M0617            |
| Bijou connecté                | Spécial été 2017 |
| Billy Billy                   | Spécial été 2017 |
| Bing                          | R0917            |
| Bit                           | 10517            |
| Blog                          |                  |
| Blogger                       |                  |
| Blogspot                      |                  |
| Bloquer la publicité          | 10217            |
| Bluetooth                     | R0817            |
| Boîtier de diffusion          | M0817            |
| Boîtier Internet              | M0817            |
| Bokeh                         | C0917            |
| Bouton d'action               |                  |
| Box Internet                  | M0817            |
| Bureau                        | R1117            |

### С

| Câbles              | M0217, 10517     |
|---------------------|------------------|
| Câble MHL           |                  |
| Calc                | C0117            |
| Calcul              | C0117, R0917     |
| Calque              | C0617            |
| Caméra connectée    | Spécial été 2017 |
| Carte graphique     |                  |
| Cartes              | D0817, R0917     |
| Casting             |                  |
| Cellule             | C0117            |
| Certificat SSL/ TLS | D0717            |
| Châssis             | M0217            |

| Citation                              | R0917                      |
|---------------------------------------|----------------------------|
| Clé de dépannage                      | D0317                      |
| Chiffrement                           | D0617                      |
| Chrome                                | 10117, 10217, 11017, 11117 |
| Chromecast                            | M0817                      |
| Clé de registre                       | R0617                      |
| Clé de secours                        | D0317                      |
| Clé de sécurité                       | C0517                      |
| Clé sécurisée                         | D0517                      |
| Clé USB                               | D0317, D0517               |
| Clic droit                            | M0317                      |
| Clonage                               | C0317                      |
| Code PIN                              | M0117, R0817               |
| Code QR                               | C0517, Spécial été 2017    |
| Code Wi-Fi                            | M1117                      |
| code-gr.net                           | C0517                      |
| Coeur                                 | M0617                      |
| Coller                                | M0317                      |
| Commande vocale                       | R0917                      |
| Compacter                             | 10117                      |
| Compresser                            | I0117, M0317               |
| Connexion                             | I0517, M1117, I1117        |
| Connexion sans-fil/ Wi-Fi             | M1117                      |
| Connexion sans fil propriétaire       | M1117                      |
| Contacts                              |                            |
| Conversion                            | R0917                      |
| Compte Google                         |                            |
| Compte Microsoft                      | R0817                      |
| Compte pour enfant, contrôle parental | R0517                      |
| Cookies                               | D0117                      |
| Copier                                | M0317                      |
| Copier (photo)                        |                            |
| Corbeille                             | D0417                      |
| Cortana                               | R0917, D0917               |
| Couleurs (photo)                      | C0617                      |
| Creators Update                       | C0717                      |
| Crédit                                | C0117                      |

| Critère de recherche | D0917 |
|----------------------|-------|
| Cryptage             | C0517 |
| Curseur              | M0417 |

#### D

| Date automatique                       | C0117               |
|----------------------------------------|---------------------|
| Débit (ascendant/ descendant)          | 10517               |
| Décompresser                           | 10117               |
| Décodeur TNT                           |                     |
| Défibrillateur connecté                |                     |
| Défragementer                          |                     |
| Dépannage                              | D0217, D0317        |
| Désaturation                           |                     |
| Désinstaller (programme)               | R0617               |
| Dessin en 3D.                          | C0417, C0717        |
| Déverrouillage                         | R0817               |
| Diffusion                              | M0817               |
| Direct                                 |                     |
| Dispositif médical                     | Spécial été 2017    |
| Disposition                            | D0917               |
| Disque dur                             | D0117, M0217, M0617 |
| Disque dur externe                     | M0217               |
| Disque dur SSD                         | D0117, M0617        |
| DLNA (Digital Living Network Alliance) | M0817               |
| doc                                    | D0817               |
| Dock                                   | R1117               |
| Document texte                         | I1017               |
| docx                                   | D0817               |
| Dossier                                | M0317, I0317        |
| Dossier compressé                      | I0117               |
| DSLAM                                  | 10517               |
| Dupliquer                              | M0317               |
| .docx.                                 | C1117               |
| .dot                                   | C1117               |
|                                        | •••••               |

### Ε

| Edge                      | . I0217, D0817, R0917, I1017, I1117 |
|---------------------------|-------------------------------------|
| Editer un article de blog |                                     |
| Effacer                   | D0117                               |
| Effet de transparence     | C0717                               |
| Effet maquette            | C0917                               |
| E-mail                    |                                     |
| E-santé                   | Spécial été 2017                    |
| Electrostimulateur        | Spécial été 2017                    |
| Electrocardiogramme       | Spécial été 2017                    |
| Emoticon                  |                                     |
| Emprunt                   | C0117                               |
| Enregistrer une vidéo     |                                     |
| Enregistrer voix off      | C1117                               |
| Envoyer vers              | M0317                               |
| Epingler                  | R1117                               |
| Erreur 404, 503           | I1117                               |
| Eteindre Windows 10       | R0917                               |
| Excel                     | C0117                               |
| Extension                 | I0217, D0817                        |

### F

| F5                                 | I1117               |
|------------------------------------|---------------------|
| Facebook                           | M0317, I0617, I0917 |
| FAI (Fournisseur d'accès Internet) | 10517               |
| Feuille de calcul                  | C0117               |
| Fibre optique                      | 10517               |
| Fichier                            | M0317, D0817        |
| Fichier audio                      | D0817               |
| Fichier image                      | D0817               |
| Fichier compressé                  | I0117, D0817        |
| Fichier texte                      | D0817               |
| Fichier vidéo                      | D0817               |
| Fichiers système                   | D0117               |
| Fichiers temporaires               | D0117               |
| Fichiers volumineux                | 10117               |
| Film et TV                         | D0817               |

| Finance               | C0117               |
|-----------------------|---------------------|
| Finder                | D0117               |
| Filtres de recherche  | D0917               |
| Firefox               | I0217, R0917, I1117 |
| FitBit                | Spécial été 2017    |
| Flashcode             | C0517               |
| Flou gaussien         | C0317               |
| Fond d'écran          |                     |
| Forfait mobile        | M0117               |
| Formatage             | M0217, D0317        |
| Formater              | M0217, D0317, D0517 |
| Formulaire (Facebook) |                     |
| Fragmenter            | D0117               |

#### G

| Gmail                   | 10317        |
|-------------------------|--------------|
| Générer un code QR      | C0517        |
| Géolocalisation         | M0117        |
| Gestionnaire de calques | C0617        |
| Gestionnaire des tâches | R0217, D0217 |
| Gomme                   | C0617        |
| Google                  | 10817        |
| Google Chrome           | R0917        |
| Google Maps             | R0917        |
| GPS                     | M0117        |
| Groove Musique          | D0817        |

### Н

| Habiller un texte | C0217        |
|-------------------|--------------|
| Hameçonnage       | D0717        |
| Haut débit        | 10517        |
| Hey Cortana       | R0917        |
| Historique        | R0517, I1117 |
| htm, html         | D0817        |
| html5             | I1117        |
| HomeStyer         | C0417        |

### 

| iCloud             | M0117                      |
|--------------------|----------------------------|
| Icône              | R1117                      |
| Internet           |                            |
| Intertitre         |                            |
| Image              | C0217, M0317, D0817, C0917 |
| iMovie             | C1117                      |
| Imprimante en 3D   | C0717                      |
| Imprimer           |                            |
| Imprmer en 3D      | C0717                      |
| Incliner une image | C0217                      |
| Index              | D0917                      |
| Indexation         | D0917                      |
| Insérer une image  | C0217                      |
| Installer          | D0117                      |
| Interface          |                            |
| Internet           | I1117                      |
| iOS                | M0117                      |
| iPhone             | M0117, M0817               |
| iso                | D0817                      |
| Itinéraire         | R0917                      |

### J

| ipeg     | D0817        |
|----------|--------------|
| ipg      | D0817        |
| Jumelage |              |
| Jumeler  | R0817, M1117 |

### Κ

| Kwalito       | C0517 |
|---------------|-------|
| Kbit/ Kilobit | 10517 |

#### L

| Lazarus Recovery |              |
|------------------|--------------|
| Lecteur optique. | C0517        |
| LibreOffice      | C0117, I1017 |
| Live             | R0817        |

| Lien frauduleux | D0717 |
|-----------------|-------|
| Localisation    | 10617 |

### Μ

| Mac                                | D0217                      |
|------------------------------------|----------------------------|
| macOS                              | R0217                      |
| macOS Sierra                       | 10317                      |
| Malware                            | D0717                      |
| Mbit/ Megabit                      | 10517                      |
| Masque de fusion                   | C0617                      |
| Maintenance                        | D0117                      |
| medicament dou                     | C0517                      |
| Mémoire vive                       | D0117, R0217, M0617, I1117 |
| Mensualité                         |                            |
| Message, messagerie                |                            |
| Message d'erreur                   |                            |
| Météo                              | R0917                      |
| Microphone                         | C1117                      |
| Microsoft Family                   | R0517                      |
| Microsoft Office                   | I1017                      |
| Mise en forme, Mise en page (blog) |                            |
| Mise à jour                        | C0717                      |
| Mise en forme                      | C0117, I0817               |
| MKV                                |                            |
| meilleurtaux.com                   | C0117                      |
| Mobile                             | M0117                      |
| Mode perdu                         | M0117                      |
| Mode sans échec                    | D0217                      |
| Modéle 3D                          | C0717                      |
| Mollette                           | M0417                      |
| Moniteur d'activité                | R0217                      |
| Montage audio, vidéo               | C1117                      |
| Montre connectée                   | Spécial été 2017           |
| Mot de passe                       | C0517, D0517               |
| Mot de passe visuel                | R0817                      |
| Moteur de recherche interne        | C0917                      |
| Mozilla Firefox                    | I1017                      |
| MP3      |       |
|----------|-------|
| MSconfig | R0217 |
| Musique  | D0817 |

### Ν

| Navigateur                |       |
|---------------------------|-------|
| Netteté                   |       |
| Nettoyage disque dur      | D0117 |
| Nettoyer fichiers système | D0117 |
| NFC                       | M1117 |
| Noir et blanc             | C0617 |
| Noteo                     | C0517 |
| Notifications             |       |
| NTFS                      | D0517 |
| NTM                       | C0117 |
| Numéro IMEI               |       |

### 0

| Objets connectés                 | Spécial été 2017 |
|----------------------------------|------------------|
| Octet                            | D0117            |
| ods, odp, odt                    | D0817            |
| ogg, ogo                         | D0817            |
| OnyX                             | D0117            |
| Optimisation                     | R0217            |
| Optimiser                        | D0117, R0217     |
| Options de connexion             | R0817            |
| Organiser                        | R1117            |
| Orienter une photo               | M0317            |
| Outlook                          | D0817, R0817     |
| outlook.com                      | R0517            |
| Ouverture automatique de session | R0817            |
| Ouvrir avec                      | D0817            |
| Ouvrir un fichier                | D0817            |

### Ρ

| Page Facebook publique | 10917 |
|------------------------|-------|
| Page Internet          | I1117 |

| Pages de blog         |                               |
|-----------------------|-------------------------------|
| Paint                 |                               |
| Paint 3D              | C0717                         |
| Paramètres            |                               |
| Partage               | C1017                         |
| Partager              |                               |
| PC                    | D0217                         |
| PDF                   | D0817                         |
| Play Store            |                               |
| Performances          |                               |
| Personnaliser         |                               |
| Perte                 | M0117                         |
| Phishing              |                               |
| Photo                 | 10117, C0217, M0317, C0317,   |
| Photo                 | 7, C0617, I0817, D0817, C0917 |
| Photo ancienne        |                               |
| Photos                | D0817                         |
| Photoshop             | C0917                         |
| Pièce jointe          | D0817                         |
| Pilulier électronique | Spécial été 2017              |
| Ping                  |                               |
| Piratage              | D0717                         |
| Pirate                | D0717                         |
| Piste audio           | C1117                         |
| Pixlr                 | C0617                         |
| Plan en 3D            | C0417                         |
| Plans                 | D0817                         |
| Plantage              | D0217                         |
| png                   | D0817                         |
| pps, ppt, pptx        | D0817                         |
| Powershell            | I1117                         |
| Pointeur de souris    | M0417                         |
| Prise microphone      | C1117                         |
| Prise USB             |                               |
| Processeur            | R0217, M0617                  |
| Profondeur de champ   | C0917                         |
| Programme             | R0617, D0817                  |

| Programme exécutable | D0817 |
|----------------------|-------|
| Propriétés           |       |
| Publication          |       |
| Publicité            |       |
| Publier              |       |
| Puce NFC             | M1117 |

## Q

| QR code         | C0517, Spécial été 2017 |
|-----------------|-------------------------|
| QR Code Reader  | C0517                   |
| Quantified Self | Spécial été 2017        |
| Quick Time      | D0817                   |

## R

| RAM                                       | M0617               |
|-------------------------------------------|---------------------|
| Rançongiciel                              | D0717               |
| Ransomware                                | D0717               |
| Rayures                                   | C0317               |
| Recherche                                 | R0917, D0917        |
| Recherche en ligne                        | R0917               |
| Recherche simple, par date, mot-clé, type | D0917               |
| Réclame                                   |                     |
| Reconnaissance vocale                     | R0917               |
| RecoveRx                                  | D0417               |
| Récupération de fichier                   | D0417               |
| Recuva                                    | D0417               |
| Recycler                                  | M0217               |
| Réduire une image                         | C0217               |
| Registre                                  | R0617, R0917        |
| Règle de tri                              |                     |
| Réinitialiser                             |                     |
| Réparer                                   | D0317               |
| Réparer Firefox                           | I1117               |
| Réseau Wi-Fi                              | C0517, M1117        |
| Restauration de photo                     | C0317               |
| Retouche photo                            | C0317, C0617, C0917 |

| Révision         | l1017            |
|------------------|------------------|
| Revo Uninstaller | R0617            |
| Robot NAO        | Spécial été 2017 |
| RTF              |                  |
|                  |                  |

### S

| Safari                 | 10217, D0817, 11117 |
|------------------------|---------------------|
| Sans contact           | M1117               |
| Sans-fil               | M1117               |
| SATA                   | M0217               |
| Saturation             | C0317, C0617        |
| Sauvegarde automatique | M0117               |
| Scraping               | D0717               |
| Sécurité               | R0417, D0717        |
| Sepia                  | C0317               |
| Session (Windows 10)   | R0517, R0817        |
| Signal                 | 10517               |
| SIM                    | M0117               |
| Simulation d'emprunt   | C0117               |
| Site frauduleux        | D0717               |
| Skype                  | R0817               |
| Slimport               | M0817               |
| Smartphone             | M0117, D0217, M0817 |
| Somme (tableur)        | C0117               |
| Son                    | C1117               |
| Souris                 | M0317               |
| speedtest.net          | 10517               |
| SSD                    | M0617               |
| SSID                   | C0517               |
| Stickers               | I0617, C0717        |
| Stockage               | D0117, M0217, M0417 |
| Story Remix            | C1117               |
| Styles                 |                     |
| Suite de sécurité      | R0417               |
| Synthèse vocale        | C1117               |
| Système d'exploitation | D0317               |

# Т

| Tableau, tableur                 | C0117               |
|----------------------------------|---------------------|
| Tableau de bord                  | 10917/2             |
| Tablette                         | M0817               |
| Taille des fichiers              | I0117               |
| Taille du curseur                | M0417               |
| tar.gz                           | D0817               |
| Taux                             | C0117               |
| Téléchargement                   |                     |
| Téléphone                        |                     |
| Téléversement                    | I0117               |
| Téléviseur                       | M0817               |
| Tensiomètre connecté             | Spécial été 2017    |
| Téra-octet (To)                  | M0217               |
| Texte                            | C0217, D0817        |
| <i>Tilt-Shift,</i> Tilshiftmaker | C0917               |
| Tirage au sort                   | R0917               |
| TNT                              | M0817               |
| Traduction                       | R0917               |
| Traitement de texte              | C0217, D0817, I1017 |
| Transférer                       | 10117               |
| TransferNow                      | 10117               |
| Transparence                     | C0717               |
| Tri des messages                 |                     |
| Trier                            | R1117               |
| Trousseau d'accès                | C0517               |
| Tubio                            | M0817               |
| Twitter                          | M0317               |
| txt                              | D0817               |

### U

| UPnP | ) | M0817 |
|------|---|-------|
| USB. |   | M0817 |

### V

| acryptD0517 |
|-------------|
|-------------|

| Verrouillage           | M0117, R0817                      |
|------------------------|-----------------------------------|
| Verrouillage dynamique | R0817                             |
| ViaMichelin            | R0917                             |
| Vidéo                  | I0117, I0617, I0817, D0817, C1117 |
| VideoPad               | C1117                             |
| Virus                  | R0417, D0717, D0817               |
| Vitesse de connexion   |                                   |
| Voix off               | C1117                             |
| Vol                    | M0117                             |
| Vol d'identifiant      | D0717                             |
| VPM                    | C0117                             |

### W

| WannaCry             | D0717                                    |
|----------------------|------------------------------------------|
| wav                  | D0817                                    |
| Web                  | D0817                                    |
| Webmail              |                                          |
| Wetransfer           |                                          |
| Wi-Fi                | C0517, M0817, M1117                      |
| Windows 7, Windows 8 | D0117, D0917                             |
| Windows 10           | D0117, R0217, D0217, D0317, C0717, R0917 |
| Windows Vista        | D0917                                    |
| Windows Defender     | R0417, D0817                             |
| Withings Health Mate | Spécial été 2017                         |
| Windows Movie Maker  |                                          |
| Windows Powershell   |                                          |
| Word Writer          | C0017 D0017 11017                        |
|                      |                                          |

# Х

| Xbox      | R0817 |
|-----------|-------|
| xls, xslx | D0817 |

## Ζ

| Zip        | . 10117. | M0317. | D0817 |
|------------|----------|--------|-------|
| <b>_</b> p | ,        |        | 00011 |

# **Vos Services exclusifs**

#### Vous cherchez une réponse à une question informatique en particulier ?

Demandez conseil à la rédaction. Par courrier, e-mail ou fax, Jean-Pierre Larive et son équipe d'experts sont là pour vous aider, chaque fois que vous en avez besoin. Envoyez vos demandes et vos questions, par e-mail (support@editionspraxis.fr), ou par courrier en écrivant à : Courrier des lecteurs – PC & Mac pour Seniors – Éditions

PRAXIS – 33, avenue de Saint-Cloud – 78000 Versailles – France.

Indiquez-nous bien vos coordonnées (nom, fax, e-mail...), votre numéro d'accès aux services gratuits. La rédaction vous répondra dès que possible.

#### Vous souhaitez indiquer un changement d'adresse ? Vous avez un problème de facturation ou de livraison ?

Toujours à votre écoute, notre Service Clients répond avec le sourire à toutes vos questions d'ordre commercial ou administratif. Ce service est ouvert du lundi au vendredi – 10h/17h.

Tél. : 01 39 66 02 24 – e-mail : serviceclients@editionspraxis.fr – *PC & Mac pour Seniors* – Service Clients PRAXIS – 33, avenue de Saint-Cloud – 78000 Versailles – France.

PC & Mac pour Seniors – N°1444 – Décembre 2017 – Périodicité mensuelle – Tarif : 17,97 € Directeur de la publication : Pascal Birenzweigue - Responsable de la rédaction : Fanny Avignon -Auteur : Jean-Pierre Larive Publié par les Éditions PRAXIS Propriétaire : Pierre Bonati Copyright © Éditions PRAXIS 2017 Dépôt légal : à parution Siret : 502 883 655 00016 RCS Paris APE : 5811Z ISSN : 1779-9058

Les Éditions PRAXIS ne sont liées à aucun constructeur : nous ne dépendons en aucune manière des entreprises citées dans les pages de cet ouvrage. Nous effectuons des recherches méticuleuses pour tous nos articles et mises à jour, mais nous ne sommes pas responsables des erreurs ou omissions qui pourraient y figurer. En aucun cas, les Éditions PRAXIS ne sauraient être tenues responsables d'un quelconque préjudice matériel ou immatériel, direct ou indirect tels que le préjudice commercial ou financier ou encore le préjudice d'exploitation liés à l'utilisation des logiciels ou conseils fournis par les Éditions PRAXIS. De même, il appartient à l'abonné, ou lecteur, de prendre toutes les mesures appropriées de façon à protéger ses propres données et/ou logiciels de la contamination par des virus, des intrusions ou tentatives d'intrusion dans son système informatique ou des contournements éventuels, par des tiers à l'aide ou non, de l'accès Internet ou des services des Éditions PRAXIS. Vous pouvez contacter nos auteurs ou des experts par courrier, Internet ou par téléphone. Ces services sont soumis à conditions : les questions doivent être en rapport avec le titre de l'ouvrage auquel vous êtes abonné et votre abonnement en cours de validité. Ces services sont personnels. Ils sont réservés à un usage exclusif et non collectif de l'abonné (même numéro d'abonné). Ils ne sont transmissibles en aucune manière. Une seule question à la fois peut être posée. Pour l'ensemble de ces prestations, les Éditions PRAXIS sont soumises à une obligation de moyens. La responsabilité des Éditions PRAXIS ne pourra dès lors être recherchée et engagée en cas de non réponse ou de réponse partielle à certaines questions. Le terme « question » doit être entendu au sens strict, il ne peut en aucun cas s'agir d'un conseil juridique, d'un audit, d'une expertise, d'une consultation, d'un diagnostic ou encore de l'établissement de statistiques ou de données chiffrées. Les éléments de réponses aux questions ne sont donnés qu'à titre informatif selon les éléments fournis par l'abonné. L'abonné est seul responsable des questions qu'il pose et de l'utilisation juste ou erronée des réponses obtenues et notamment consécutive à une information incomplète ou mal interprétée. L'abonné s'interdit toute diffusion ou commercialisation à titre onéreux ou gratuit, sous quelque forme que ce soit, des documents ou informations mis à sa disposition. L'abonné s'engage également à ce qu'il soit fait un usage licite et conforme au droit en vigueur des informations fournies. Tous droits réservés. Toute reproduction, même partielle du contenu, de la couverture ou des icônes, par quelque procédé que ce soit, est interdite sans l'autorisation par écrit des Éditions PRAXIS.

#### Pour accéder aux services gratuits, préparez votre numéro de client.

PC & Mac pour Seniors, enfin un guide simple et pratique pour faire de l'informatique à tout âge !